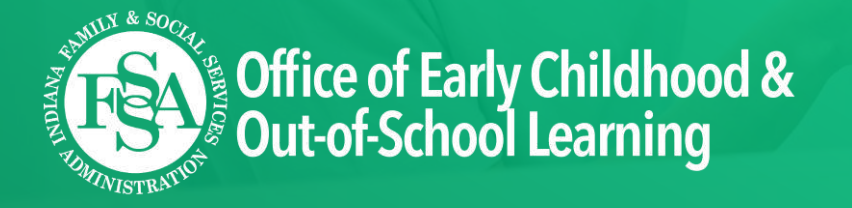

#### Pay by Enrollment is LIVE What to Do Now

July 2024

# Today's Webinar

- Logging on to I-LEAD and Registering Banking
- Setting up Your Data Entry Method
- Viewing Voucher Information for your Program
- Logging Children's Absences and Off Days
- Logging Provider Closures
- Transition Timeline and Important Steps
- What to do BEFORE switching to PBE
- Live Office Hours and Additional Supports

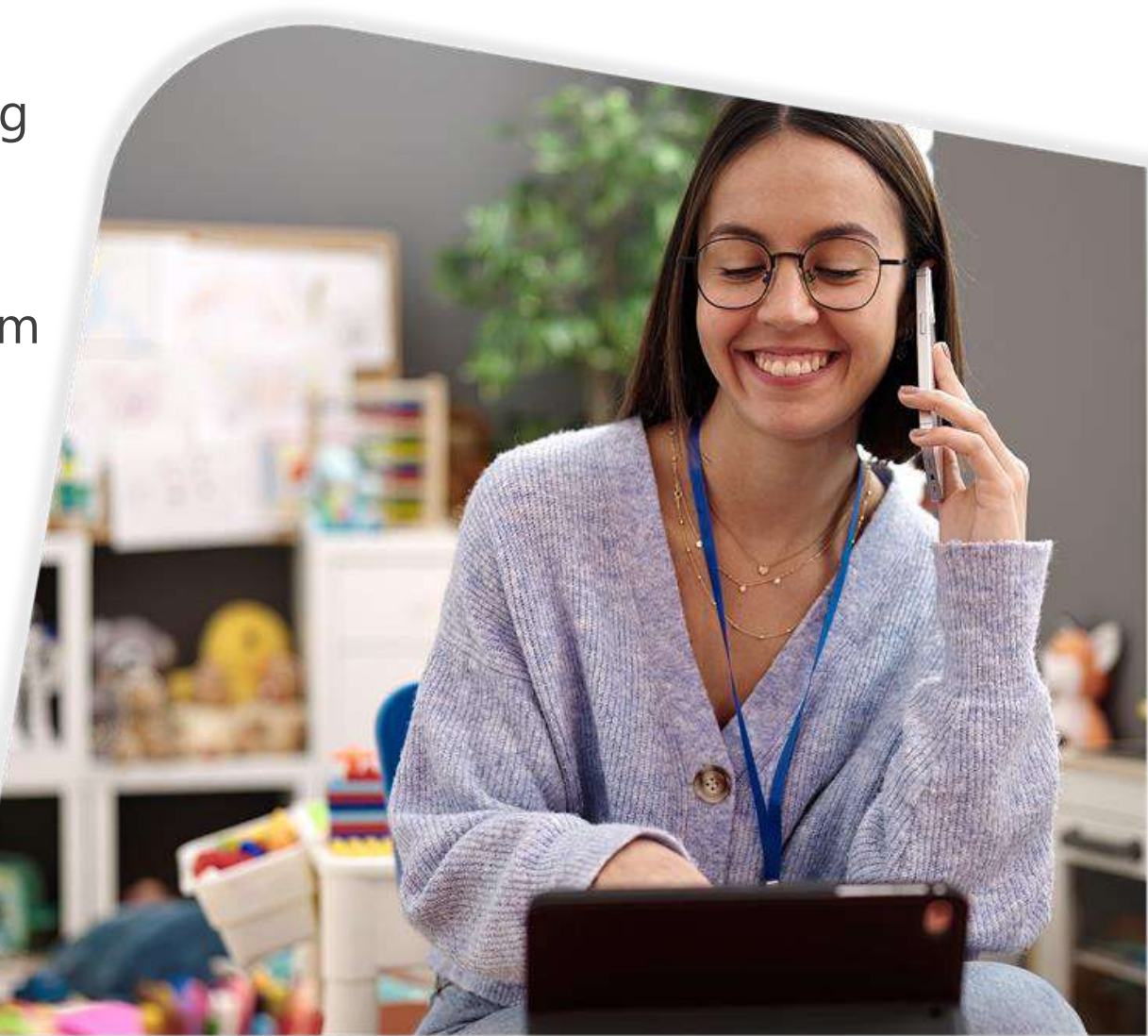

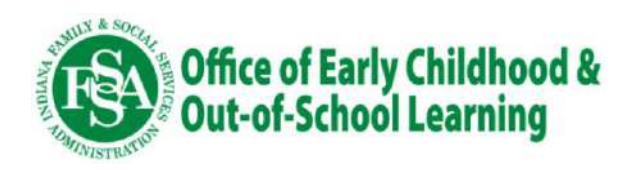

Hosted by SPARK Learning Lab

#### What Does Pay by Enrollment Mean for You?

No POS Machines

No Need for Landline Phone System

No Swipe Cards

No Personal Days to Track

No Missed Swipes or Counting Hours

No Worrying about Payments

No Action Required by a Family to Get Paid

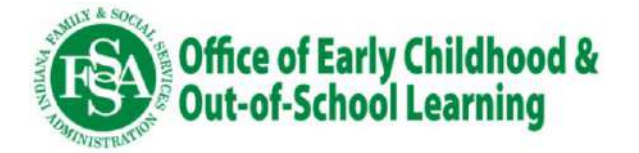

## How to Submit Attendance with PBE

- Use the new provider portal (PPP) to enter and manage children's absences and off days, provider paid and nonpaid closures, and view voucher and past absence data for the children on your roster. The portal is also how you will connect to Tyler Technologies/RFS, OECOSL's new payment vendor.
- You may also submit attendance data through a data bridge connection if you are using one of the statepreferred CCMS vendors. With this connection, attendance data for voucher children will automatically be transmitted to the portal.

|                                                                                                    | CH                                                                                   | LD CA                                                        | ARE V                                                                         | OUCH                                                                | IER PI                                             | ROGR                                                           | AM - P                                                                           | ROVIE                                                                           | DER PO                                                        | ORT     |
|----------------------------------------------------------------------------------------------------|--------------------------------------------------------------------------------------|--------------------------------------------------------------|-------------------------------------------------------------------------------|---------------------------------------------------------------------|----------------------------------------------------|----------------------------------------------------------------|----------------------------------------------------------------------------------|---------------------------------------------------------------------------------|---------------------------------------------------------------|---------|
| Service Peri                                                                                                    | iod 10/22/20                                                                         | 023 - 11/0                                                   | 4/2023, 0                                                                     | iue on 11,                                                          | 19/2023.                                           | Please er                                                      | nter and re-                                                                     | view absen                                                                      | ices for th                                                   | is ser  |
|                                                                                                    |                                                                                      | 1                                                            | Home                                                                          |                                                                     | Closures                                           | My V                                                           | /ouchers                                                                         | Provider Se                                                                     | earch.                                                        |         |
|                                                                                                    |                                                                                      |                                                              |                                                                               |                                                                     | AB                                                 | SENCES                                                         | S                                                                                |                                                                                 |                                                               |         |
|                                                                                                    |                                                                                      |                                                              |                                                                               |                                                                     | Prov                                               | der: 111-3                                                     | 1111                                                                             |                                                                                 |                                                               |         |
|                                                                                                    |                                                                                      |                                                              |                                                                               |                                                                     | Legal Na                                           | ime: vurvu                                                     | iru duu Murk                                                                     | ul                                                                              |                                                               |         |
|                                                                                                    |                                                                                      |                                                              |                                                                               |                                                                     | Facility Na                                        | ime: Shan                                                      | ion's Super                                                                      | Kids                                                                            |                                                               |         |
|                                                                                                    |                                                                                      |                                                              |                                                                               |                                                                     | Facility T                                         | ype: Licen                                                     | sed Home                                                                         |                                                                                 |                                                               |         |
|                                                                                                    |                                                                                      |                                                              |                                                                               |                                                                     | COL                                                | inty: Black                                                    | ford                                                                             |                                                                                 |                                                               |         |
| Remin                                                                                                    | nder: Please                                                                         | contact ti                                                   | he Eligibil                                                                   | lity Office                                                         | at amass                                           | ey@Firefly                                                     | /IN.org if a                                                                     | child on y                                                                      | our roster                                                    | is no   |
|                                                                                                    | 1                                                                                    |                                                              |                                                                               |                                                                     |                                                    | 14 65                                                          |                                                                                  |                                                                                 |                                                               | 27-27   |
| Service Period: 05/05/2024-0                                                                                                    | 5/18/2024 🗸                                                                          |                                                              | State                                                                         | us: Open                                                            |                                                    | Last Up                                                        | dated Date/                                                                      | Time: 04/0                                                                      | 9/2024.053                                                    | 37.27   |
| Service Period: 05/05/2024-0                                                                                                    | 5/18/2024 ~<br>Sun<br>5/5                                                            | Mon<br>5/6                                                   | State<br>Tue<br>5/7                                                           | Wed<br>5/8                                                          | Thu<br>5/9                                         | Fri<br>5/10                                                    | dated Date/<br>Sat<br>5/11                                                       | Time: 04/0<br>Sun<br>5/12                                                       | Mon<br>5/13                                                   | 57 27   |
| Service Period: 05/05/2024-0<br>Student Name<br>3/4/5 years old                                                                                                    | 5/18/2024 ~<br>Sun<br>5/5                                                            | Mon<br>5/6                                                   | State<br>Tue<br>5/7                                                           | Wed<br>5/8                                                          | Thu<br>5/9                                         | Fri<br>5/10                                                    | dated Date/<br>Sat<br>5/11                                                       | Time: 04/0<br>Sun<br>5/12                                                       | Mon<br>5/13                                                   | 37 27   |
| Service Period: 05/05/2024-0<br>Student Name<br>3/4/5 years old<br><u>Ktng. Hurrtstn (OCDE)</u>                                                                                                    | 5/18/2024 ~<br>Sun<br>5/5<br>OD                                                      | Mon<br>5/6<br>P                                              | Statu<br>Tue<br>5/7<br>P                                                      | Wed<br>5/8<br>P                                                     | Thu<br>5/9<br>P                                    | Fri<br>5/10<br>P                                               | Sat<br>5/11<br>OD                                                                | Time: 04/0<br>Sun<br>5/12<br>0D                                                 | Mon<br>5/13<br>P                                              | 57.27   |
| Service Period: 05/05/2024-0:<br>Student Name<br>3/4/5 years old<br><u>Ktng. Hurrtstn. (GCDE)</u><br>yuuvur. vuntluy. (CCDE)                                                                                                    | 5/18/2024 -<br>Sun<br>5/5<br>OD<br>OD                                                | Mon<br>5/6<br>P<br>P                                         | State<br>Tue<br>5/7<br>P<br>P                                                 | Wed<br>5/8<br>P<br>P                                                | Thu<br>5/9<br>P                                    | Fri<br>5/10<br>P                                               | dated Date/<br>Sat<br>5/11<br>OD<br>OD                                           | Time: 04/0<br>Sun<br>5/12<br>OD<br>OD                                           | 9/2024 05x<br>Mon<br>5/13<br>P<br>P                           | 5       |
| Service Period: 05/05/2024-0:<br>Student Name<br>3/4/5 years old<br>Ktng. Hurrtstn. (CCDE)<br>yuuvur. vuntluy. (CCDE)<br>School Age                                                                                                    | 5/18/2024 -><br>Sun<br>5/5<br>OD<br>OD                                               | Man<br>5/6<br>P<br>P                                         | State<br>Tue<br>5/7<br>P<br>P                                                 | Wed<br>5/8<br>P<br>P                                                | Thu<br>5/9<br>P<br>P                               | Last Up<br>Fri<br>5/10<br>P<br>P                               | dated Date/<br>Sat<br>5/11<br>OD<br>OD                                           | Time: 04/0<br>Sun<br>5/12<br>OD<br>OD                                           | 9/2024 05x<br>Mon<br>5/13<br>P<br>P                           | 5       |
| Service Period: 05/05/2024-0:<br>Student Name<br>3/4/5 years old<br>Ktog. Hurristn. (CCDE)<br>yuuwur. vuntluy. (CCDE)<br>School Age<br>Hull. ult. (CCDE)                                                                                                    | 5/18/2024 V<br>Sun<br>5/5<br>OD<br>OD<br>OD                                          | Mon<br>5/6<br>P<br>P                                         | State<br>Tue<br>5/7<br>P<br>P<br>P                                            | Wed<br>5/8<br>P<br>P<br>P                                           | Thu<br>5/9<br>P<br>P                               | Last Up<br>Fri<br>5/10<br>P<br>P                               | dated Date/<br>Sat<br>5/11<br>OD<br>OD                                           | Time: 04/0<br>Sun<br>5/12<br>OD<br>OD                                           | 9/2024 05x<br>Mon<br>5/13<br>P<br>P<br>P                      | 57.2.7  |
| Service Period: 05/05/2024-02<br>Student Name<br>3/4/5 years old<br>Ktng. Hurrtsin. (DCDE)<br>yuuwur. yuntluy. (CCDE)<br>School Age<br>Hull, ult. (CCDE)<br>Lttzuu, ullittt (CCDE)                                                                              | 5/18/2024 ><br>Sun<br>5/5<br>OD<br>OD<br>OD<br>OD                                    | Mon<br>5/6<br>P<br>P<br>P                                    | State<br>Tue<br>5/7<br>P<br>P<br>P                                            | us: Open<br>Wed<br>5/8<br>P<br>P<br>P                               | Thu<br>5/9<br>P<br>P<br>P                          | Last Up<br>Fri<br>5/10<br>P<br>P<br>P<br>P                     | dated Date/<br>Sat<br>5/11<br>OD<br>OD<br>OD                                     | Time: 04/0<br>Sun<br>5/12<br>OD<br>OD<br>OD<br>OD                               | 9/2024 05:<br>Mon<br>5/13<br>P<br>P<br>P<br>P                 | 5       |
| Service Period: 05/05/2024-02<br>Student Name<br>3/4/5 years old<br>King. Hurristn. (CCDE)<br>yuuxur, xuntluy. (CCDE)<br>School Age<br>Hull, ult. (CCDF)<br>Littzuu, ullitti (CCDF)<br>mumtuz, Juydun. (CCDF)                                                   | 5/18/2024<br>Sun<br>5/5<br>OD<br>OD<br>OD<br>OD<br>OD<br>OD                          | Mon<br>5/6<br>P<br>P<br>P<br>P<br>P                          | State<br>Tue<br>5/7<br>P<br>P<br>P<br>P<br>P<br>P<br>P                        | us: Open<br>Wed<br>5/8<br>P<br>P<br>P<br>P<br>P                     | Thu<br>5/9<br>P<br>P<br>P<br>P                     | Last Up<br>Fri<br>5/10<br>P<br>P<br>P<br>P<br>P                | dated Date/<br>Sat<br>5/11<br>OD<br>OD<br>OD<br>OD<br>OD                         | Time: 04/0<br>Sun<br>5/12<br>0D<br>0D<br>0D<br>0D<br>0D                         | Mon<br>5/13<br>P<br>P<br>P<br>P<br>P                          | 15      |
| Service Period: 05/05/2024-02<br>Student Name<br>3/4/5 years old<br>Ktng. Hurrtstn (GCDE)<br>yuuxur. xuntluy. (CCDE)<br>School Age<br>Hull, ult (CCDE)<br>Lttzuu, ulittit (CCDE)<br>murtuz, Juvdun (CCDE)<br>Murruy. Zunu. (CCDE)                               | 5/18/2024 -><br>Sun<br>5/5<br>OD<br>OD<br>OD<br>OD<br>OD<br>OD                       | Mon<br>5/6<br>P<br>P<br>P<br>P<br>P<br>P<br>P                | Statu<br>Tue<br>5/7<br>P<br>P<br>P<br>P<br>P<br>P<br>P                        | us: Open<br>Wed<br>5/8<br>P<br>P<br>P<br>P<br>P<br>P<br>P           | Thu<br>5/9<br>P<br>P<br>P<br>P<br>P<br>P<br>P      | Last Up<br>Fri<br>5/10<br>P<br>P<br>P<br>P<br>P<br>P           | Gated Date/<br>Sat<br>S/11<br>OD<br>OD<br>OD<br>OD<br>OD<br>OD<br>OD             | Time: 04/0<br>Sun<br>5/12<br>OD<br>OD<br>OD<br>OD<br>OD<br>OD                   | Mon<br>5/13<br>P<br>P<br>P<br>P<br>P<br>P<br>P                | 5       |
| Service Period: 05/05/2024-02<br>Student Name<br>3/4/5 years old<br>Kting, Hurrtstin (CCDE)<br>yuuxur, xuntluy, (CCDE)<br>School Age<br>Hull, ult (CCDE)<br>Littzuu, ulittit (CCDE)<br>Murruy, Jundun (CCDE)<br>Murruy, Zunu, (CCDE)<br>ytnuytt, Lulund, (CCDE) | 5/18/2024 ×<br>Sun<br>S/5<br>00<br>00<br>00<br>00<br>00<br>00<br>00<br>00<br>00<br>0 | Mon<br>5/6<br>P<br>P<br>P<br>P<br>P<br>P<br>P<br>P<br>P      | Statu<br>Tue<br>5/7<br>P<br>P<br>P<br>P<br>P<br>P<br>P<br>P<br>P              | us: Open<br>Wed<br>5/8<br>P<br>P<br>P<br>P<br>P<br>P<br>P<br>P      | Thu<br>5/9<br>P<br>P<br>P<br>P<br>P<br>P<br>P<br>P | Last Up<br>Fri<br>5/10<br>P<br>P<br>P<br>P<br>P<br>P<br>P<br>P | Gated Date/<br>Sat<br>S/11<br>OD<br>OD<br>OD<br>OD<br>OD<br>OD<br>OD<br>OD       | Time: 04/0<br>Sun<br>5/12<br>OD<br>OD<br>OD<br>OD<br>OD<br>OD<br>OD             | Mon<br>5/13<br>P<br>P<br>P<br>P<br>P<br>P<br>P<br>P           | T<br>5. |
| Service Period: 05/05/2024-02<br>Student Name<br>3/4/5 years old<br>Ktng, Hurrtstn (CCDE)<br>yuuxur, xuntluy (CCDE)<br>School Age<br>Hull, ult (CCDF)<br>Lttzuu, ulittt (CCDF)<br>Murruy, Zunu, (CCDE)<br>ytnuytt, Lulund (CCDE)<br>ytnuytt, Lulund (CCDE)      | 5/18/2024 ×<br>Sun<br>S/5<br>0D<br>0D<br>0D<br>0D<br>0D<br>0D<br>0D<br>0D            | Моп<br>5/6<br>Р<br>Р<br>Р<br>Р<br>Р<br>Р<br>Р<br>Р<br>Р<br>Р | State<br>5/7<br>P<br>P<br>P<br>P<br>P<br>P<br>P<br>P<br>P<br>P<br>P<br>P<br>P | us: Open<br>Wed<br>5/8<br>P<br>P<br>P<br>P<br>P<br>P<br>P<br>P<br>P | Thu<br>5/9<br>P<br>P<br>P<br>P<br>P<br>P<br>P<br>P | Last Up<br>Fri<br>5/10<br>P<br>P<br>P<br>P<br>P<br>P<br>P<br>P | dated Date/<br>Sat<br>S/11<br>OD<br>OD<br>OD<br>OD<br>OD<br>OD<br>OD<br>OD<br>OD | Time: 04/0<br>Sun<br>5/12<br>0D<br>0D<br>0D<br>0D<br>0D<br>0D<br>0D<br>0D<br>0D | Mon<br>5/13<br>P<br>P<br>P<br>P<br>P<br>P<br>P<br>P<br>P<br>P | T<br>5, |

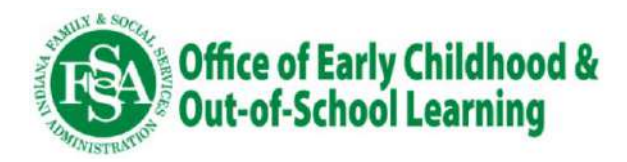

## Logging into the Provider Portal

- Providers/Program Administrators will log into I-LEAD and click on the button labeled "Attendance and Voucher Info." This will take you to the home page of the new provider portal.
- This button should be available to all programs starting on July 15th.

#### IN.gov () I-LEAD Childcare I-LEAD Home / Dashboard Connect to My SPARK Learning Lab Connect to Indiana Learning Paths Need Get connected with SPARK Learning LabI My SPARK Learning Lab Do you High-quality early learning experiences begin with your professional development. Indiana Learning Paths connects you with webinars. provides early education and care programs the ability to complete the SO, YOU interactive learning sessions and other learning opportunities that align Indiana Self-Assessment Tool (I-SAT), a program-level assessment to with licensing and Paths to QUALITY. Indiana Learning Paths is brought help program leaders identify areas of growth, and access to SPARK's to you by Early Care and Education Partners. knowledge center which includes tools, job aids and resources. Need help? Engage with the SPARK Support Team here. Start Your Indiana Learning Path My SPARK Learning Lab My P FIRS Ton Connect to Indiana Educator Job Board **Opportunities Portal** FMA Manage Office of Early Childhood and Out-of-School Learning grant Indiana's Statewide Educator Job Board helps early learning and out-ofcrus applications, reports, Child Care Expansion Grants Applications, and school time programs hire high-quality educators and staff. With this free Child Care Worker Application Referral resource, providers can post open jobs and connect with a large pool of TITL Dire viable candidates. To access your account or sign up, click the Access Launch the Opportunities Porta the Job Board button below Access the Job Board ADD 402 India Log Attendance and View Vouchers Reporting attendance and monitoring active or upcoming vouchers are important responsibilities that you have as a child care provider. Regular attendance reporting for children receiving vouchers is required to receive timely payments. Please click here to submit attendance at least every two weeks. Attendance and Voucher Info

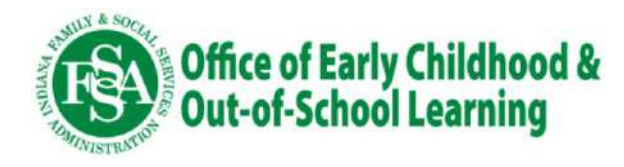

## **Provider Portal Homepage**

- All Program Administrators with access to I-LEAD will also have access to the PPP portal to enter attendance and closures.
- If you need to add additional Program Admins, have them create an Access Indiana account first. Then programs can add them in I-LEAD and send an invite to link to their program.
- <u>Access Indiana Home | IN.gov</u>

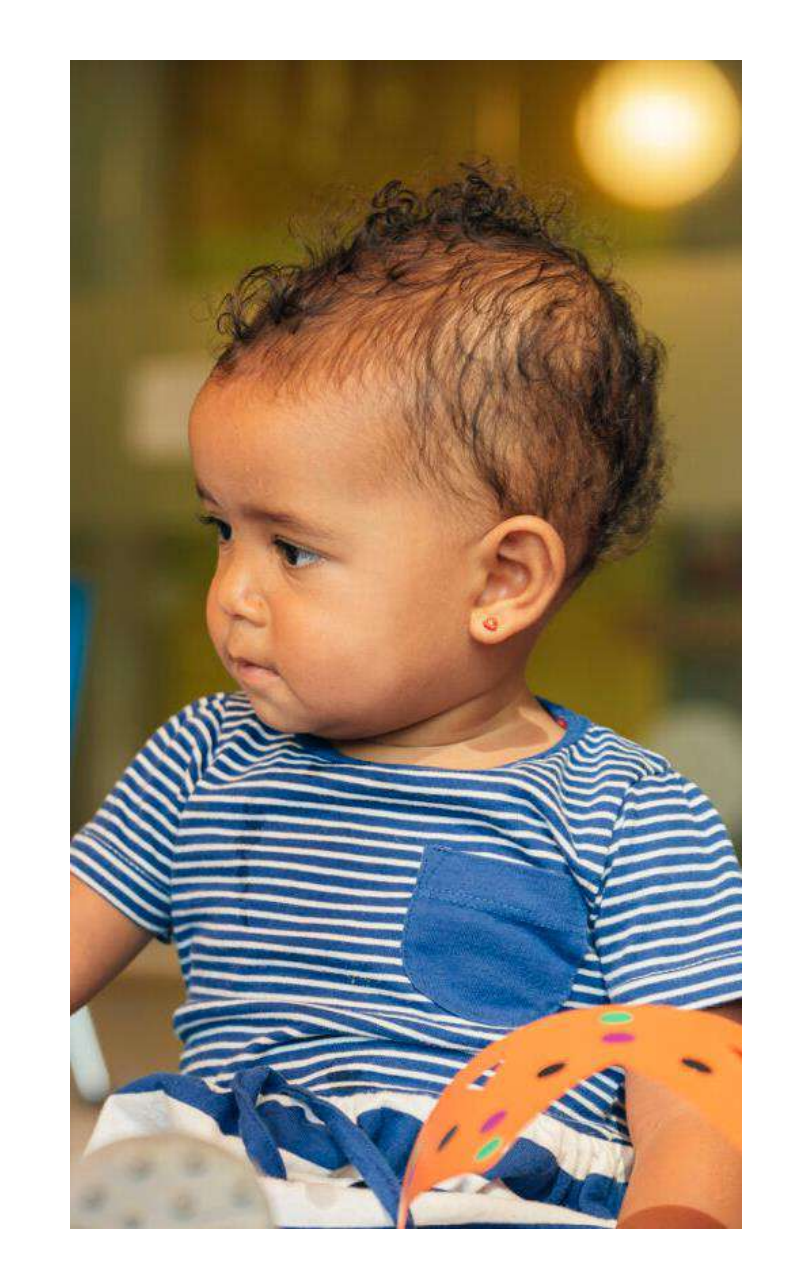

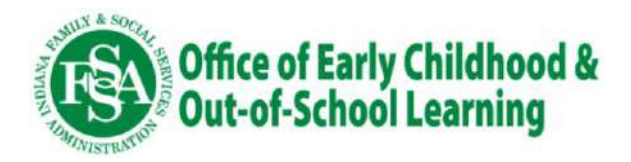

## Screenshot of the Provider Portal Home Page

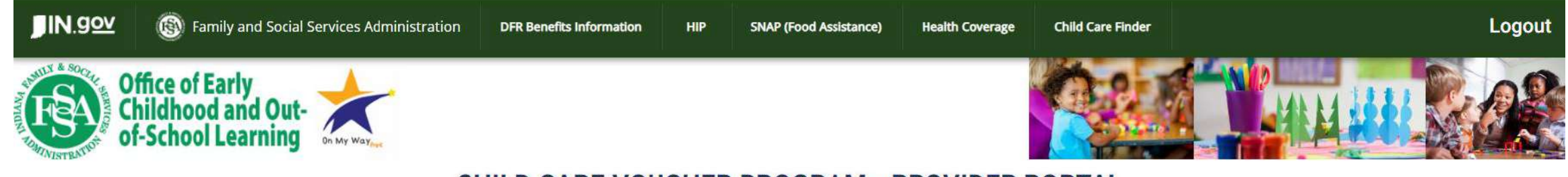

#### **CHILD CARE VOUCHER PROGRAM - PROVIDER PORTAL**

One or more of the Providers need to submit a Service Period for Payment.

| ABSENCES                                                     | CLOSURE DAYS                                | PAYMENTS                                                                                                    | DATA ENTRY SETUP                                                                          |
|--------------------------------------------------------------|---------------------------------------------|----------------------------------------------------------------------------------------------------|-------------------------------------------------------------------------------------------|
| Record the Absences for the children on the provider roster. | Enter the Closure Days<br>for the provider. | Register with the payment vendor, Tyler<br>Technologies, and enter or update your<br>banking information to setup and receive your<br>payments. After registration, login here to see<br>a history of payments and payment details | Use this link to specify how<br>you will enter your Absence and<br>Closure data into PPP. |

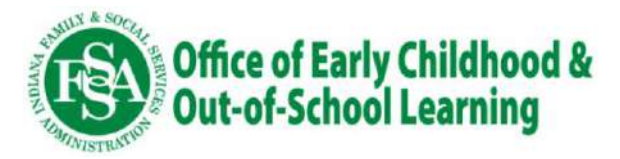

## **Registering Banking Information for Payment**

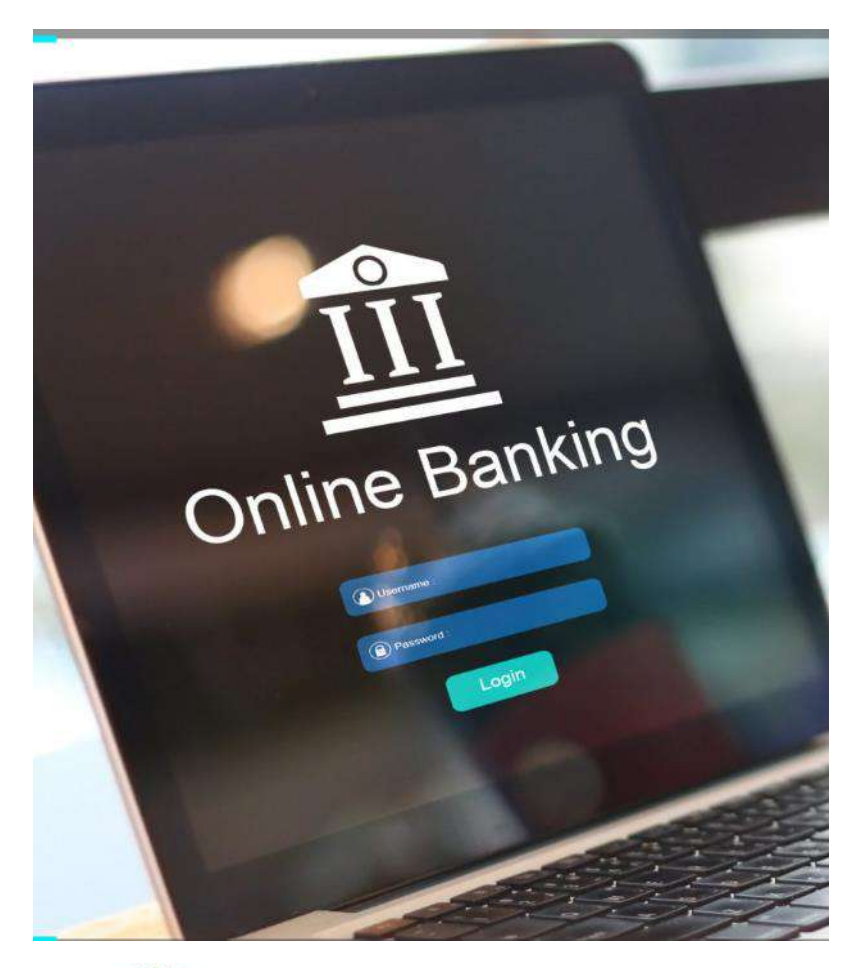

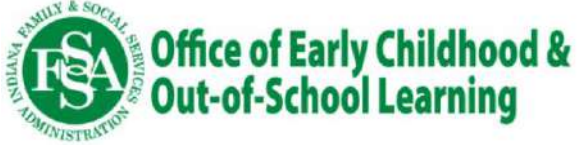

- One of the **most** critical action items to complete in the new system is to register with the payment vendor and input your banking information.
- Banking information will not be transferred from Conduent to the new system.
- Banking info will need to be entered into the new system by August 10.
- **ONLY** one (1) Program Admin will have access to RFS/Tyler Technologies to register or update banking information.

## Setting up your Data Entry Method

- All programs will be set up to enter their absences in the provider portal (PPP) by default and are required to use the portal for their first attendance submission.
- Starting with the **second** service period, programs may choose to use a state preferred CCMS to send attendance (this is not required but would save time not having to duplicate attendance entry).
- **Important:** Any change in selection for data entry method, must be done for a future date and at the start of a service period. You cannot change in the middle of a service period or for a past service period.

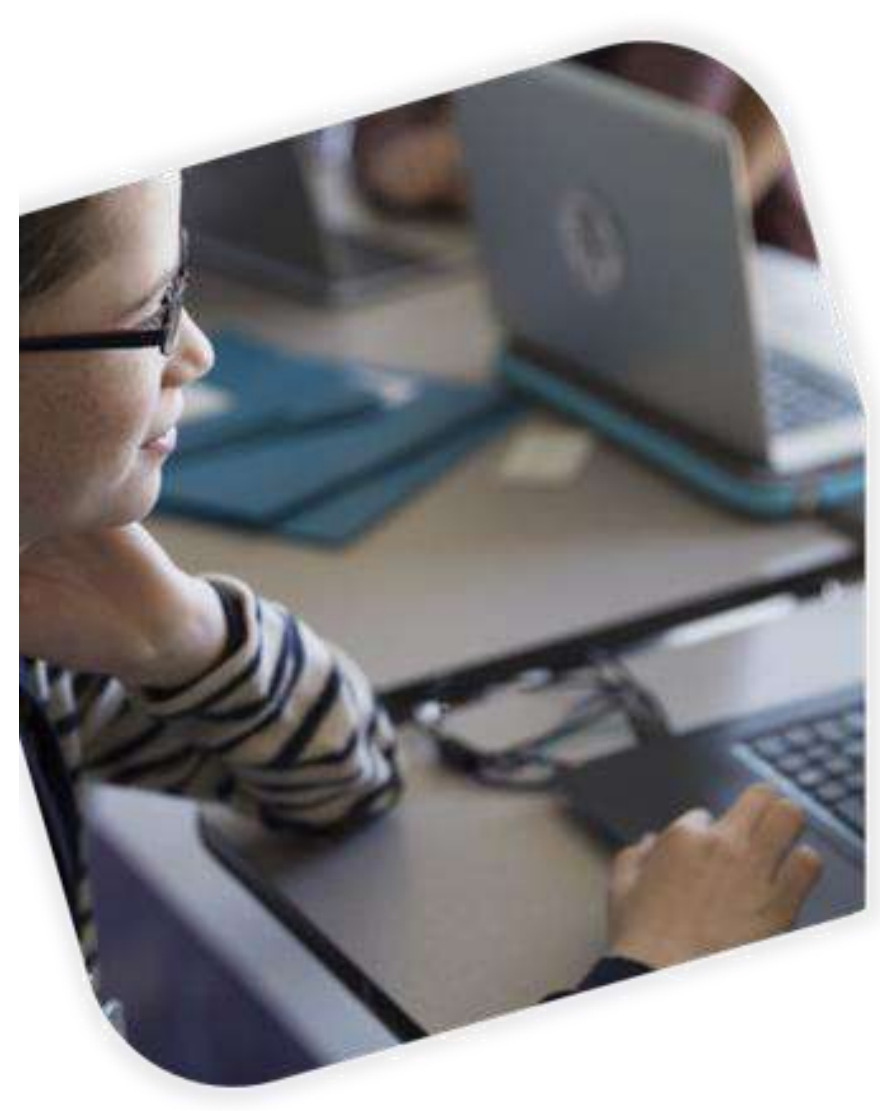

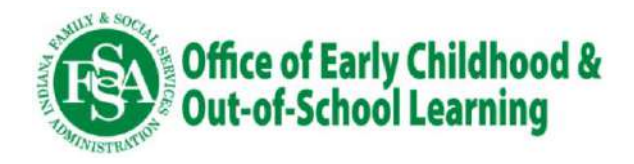

### **Choosing your Data Entry Method**

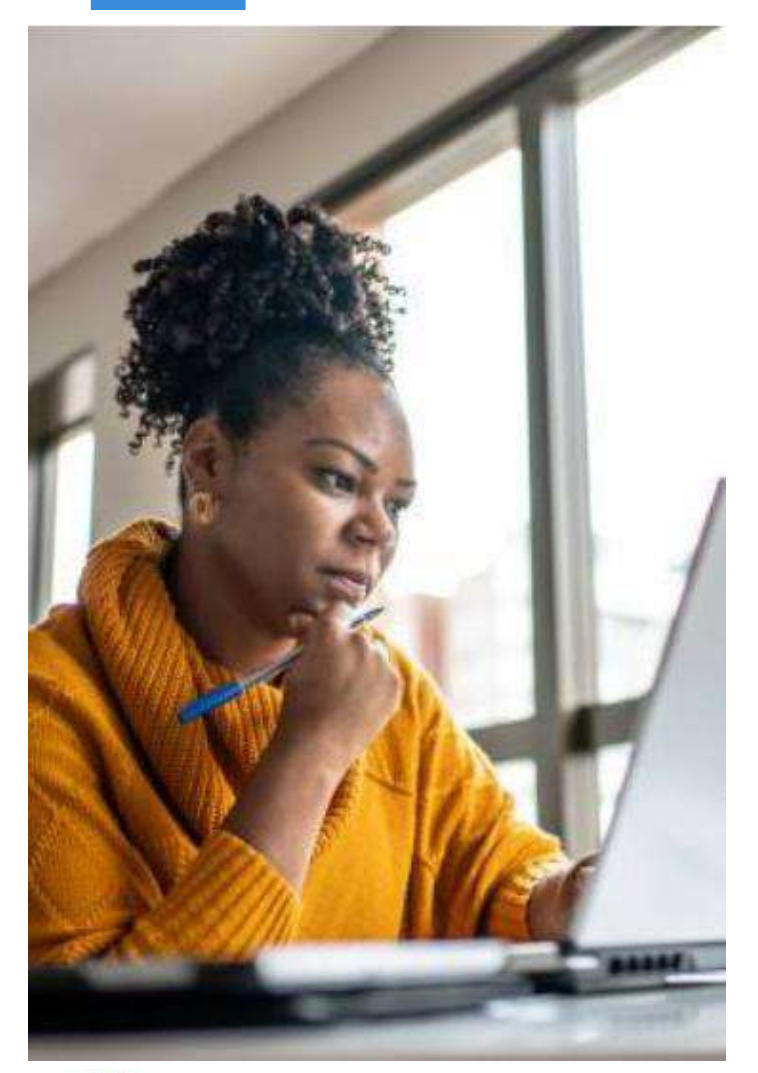

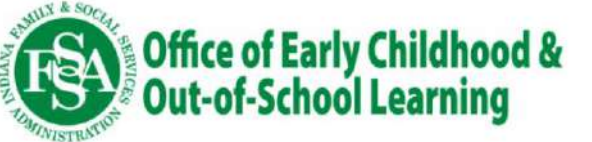

- Use the drop-down arrow to select a site if you have more than one.
  - Onder entry application- select either PPP (provider portal) or one of the three state preferred CCMS vendors available to use a data bridge to send attendance data.
  - Select your CCMS vendor then select a date to start from the next drop down.

○ Finally, hit Save to save your entry.

• If you make a mistake, you can just select the values again and change to a different vendor or change back to submission on PPP.

# **Viewing Vouchers**

The Absence screen is also where you can view information about the vouchers assigned to your program.

There are two ways to view voucher information:

- 1.Select a child's name to see voucher information for that child specifically. You can sort this information by any of the column headers.
- 2. Select the "My Vouchers" button at the top of the page to see all vouchers assigned to your program. This screen will bring up all the vouchers for the program. You can sort this information by any of the column headers.

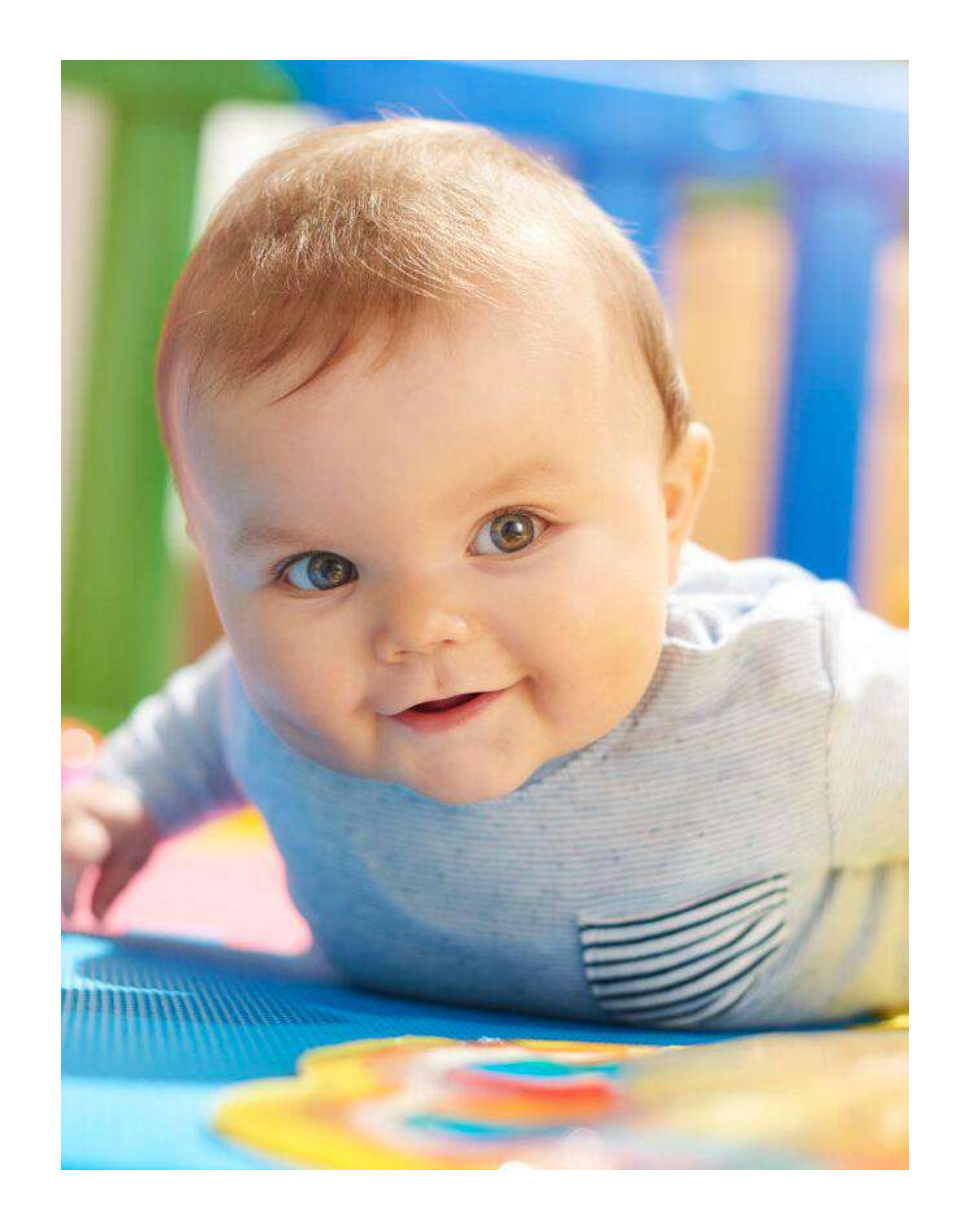

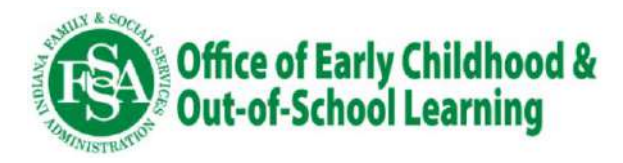

### **Screenshot from Voucher Page**

| Home | Closures       | Absences        | Back |
|------|----------------|-----------------|------|
|      | MY VOU         | CHERS           |      |
|      | Provider:      | EX99999         | •    |
|      | Legal Name:    | Juddtru Flumtng |      |
|      | Facility Name: | Shanon's Super  | Kids |
|      | Facility Type: | Licensed Home   |      |
|      | County:        | LaPorte         |      |

Voucher Type: All Vouchers

Search

Select from the list above to show all vouchers or filter by a voucher type and then click search to display the results.

| Parent Name       | Child Name          | Voucher # | Voucher Begin Date | Voucher End Date | Days Absent | Voucher Type |
|-------------------|---------------------|-----------|--------------------|------------------|-------------|--------------|
| vlukuly, Tumushtu | vlukuly, rurl       | 10007933  | 07/30/2023         | 08/03/2024       | 0           | Active CCDF  |
| rtultur, Dunu     | dtrtrklund, Khutzu  | 10265687  | 03/24/2024         | 08/03/2024       | 0           | Active CCDF  |
| rtultur, Dunu     | dtrtrklund, Khutzu  | 9670375   | 04/09/2023         | 07/29/2023       | 0           | Other CCDF   |
| rtultur, Dunu     | dtrtrklund, Khutzu  | 9916279   | 07/30/2023         | 03/23/2024       | 0           | Other CCDF   |
| rtultur, Dunu     | dtrtrklund, uultyuh | 10265718  | 05/26/2024         | 08/10/2024       | 0           | Active CCDF  |
| rtultur, Dunu     | dtrtrklund, uultyuh | 9670378   | 04/09/2023         | 07/29/2023       | 0           | Other CCDF   |
| rtultur, Dunu     | dtrtrklund, uultyuh | 9916280   | 07/30/2023         | 03/16/2024       | 0           | Other CCDF   |
| rtultur, Dunu     | dtrtrklund, uultyuh | 9916281   | 03/17/2024         | 03/23/2024       | 0           | Other CCDF   |
| rtultur, Dunu     | dtrtrklund, uultyuh | 10265715  | 03/24/2024         | 03/30/2024       | 0           | Other CCDF   |
| rtultur, Dunu     | dtrtrklund, uultyuh | 10265716  | 03/31/2024         | 04/06/2024       | 0           | Other CCDF   |

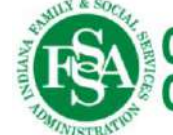

## **Selecting a Service Period for Submission**

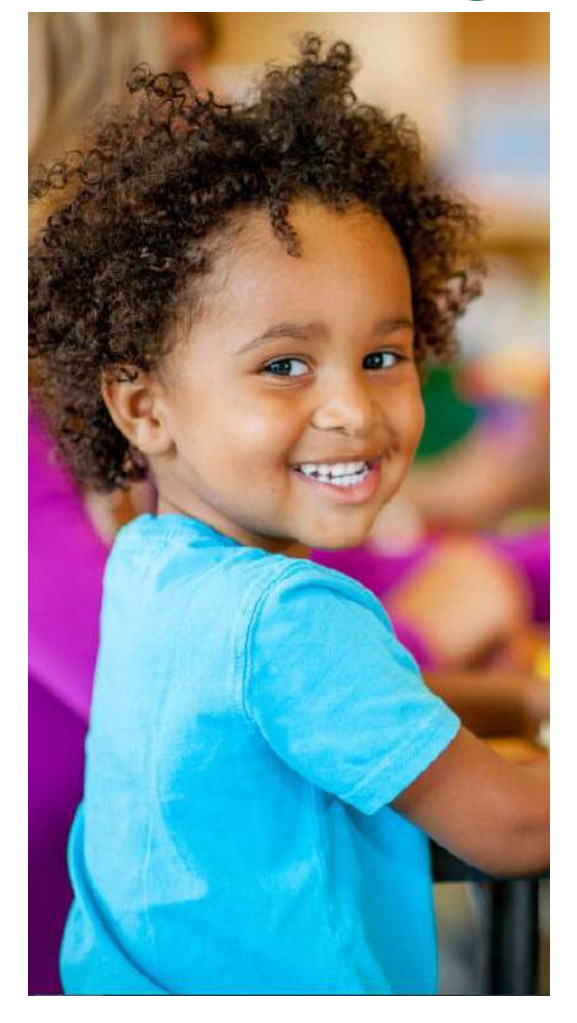

Office of Early Childhood & Out-of-School Learning

- Select the weeks you wish to work on or view from the dropdown menu next to the service period.
- If a service period is due or past due, you will receive a red informational message at the top of your screen.
- Service periods are two weeks long and always begin on a Sunday and end on a Saturday.
- You will receive a daily reminder starting 5 days before the submission date and until submitted.

#### Children's Attendance Codes in the New Portal

**P** = **Present.** The default setting for Monday-Friday. This is used when a child attended any amount of time during a given day. If any child is not present, providers will need to update this to reflect Absent or Off Day before submitting their attendance record.

**AB** = **Absent.** Absent should be used when a child is regularly scheduled to attend but was not in attendance at all on a given date (pre-planned or not) for a child's vacations, sick days, emergencies, etc. Children are allowed up to 45 absence days, across all providers they attend, per enrollment year. Providers will still be paid for absences until a child reaches 45 days.

**OD** = **Off Day.** Off Days should be used when the provider does not operate, or the child is not regularly scheduled to attend on this day (for example, the child only attends Mon-Thurs, then Fri would be on Off Day). These days are paid and do not count against the child's excessive absence total. **Full-time children** (attending 5 days per week) will never use Off Days (unless the provider is not operating).

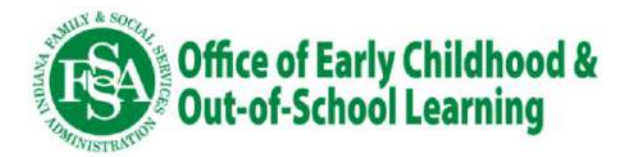

## **Entering Children's Absences and Off Days**

- To change a child's attendance status, simply click/tap in the cell to change the value. Each time you click/tap the cell, the value will cycle through P
  → AB → OD and then back to P. Update the attendance for each day and each child as needed.
- Please note: If you have chosen to use a CCMS vendor for your attendance submissions, the attendance screen and roster on the absences page will become read-only starting with the service period you selected.
- If you see any weeks that are grayed out, it means the child's vouchers either have not yet started in that week or the vouchers ended in the previous week. No changes can be made to these weeks.

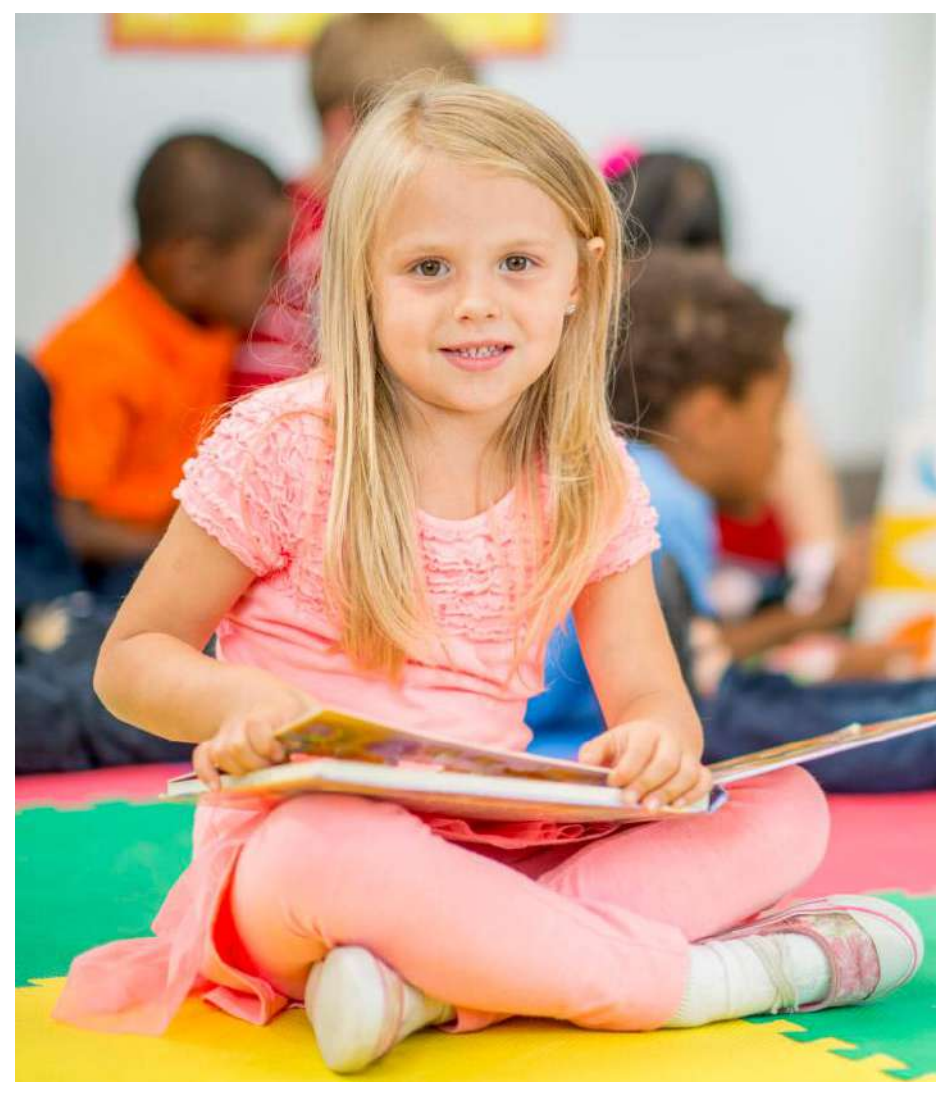

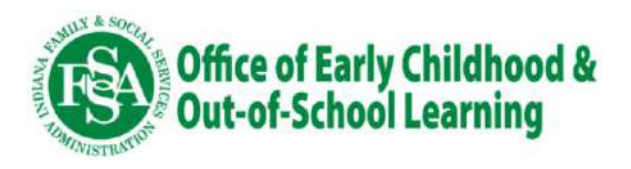

Hosted by SPARK Learning Lab

### **Screenshot of Absences Page**

**CHILD CARE VOUCHER PROGRAM - PROVIDER PORTAL** 

Service Period 06/02/2024 - 06/15/2024, due on 06/29/2024. Please enter and review absences for this service period and submit.

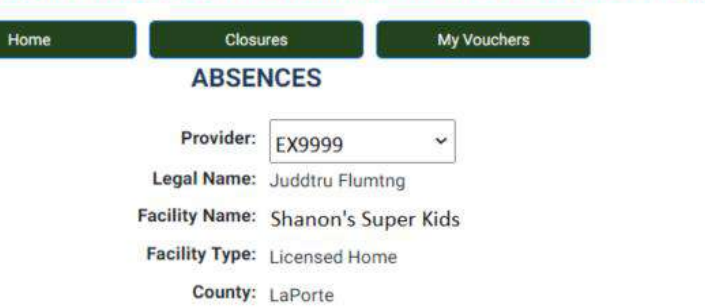

Reminder: Please contact the Eligibility Office at ccdfvouchers@fireflyin.org if a child on your roster is no longer attending. Service Period: 06/16/2024-06/29/2024 ~ Status: Open Last Updated Date/Time: 05/03/2024 02:55:14 PM Submission Date/Time: Sun Mon Tue Wed Thu Fri Sat Sun Mon Tue Wed Thu Fri Sat Student Name 6/16 6/17 6/18 6/19 6/20 6/21 6/22 6/23 6/24 6/25 6/26 6/27 6/28 6/29 3/4/5 years old dtrtrklund, Khutzu (CCDF) OD P P P P P OD PC PC OD OD P Htunz-Mudduy, uslun (CCDF) OD P AB P P OD OD PC PC OD P P P PC PC Huuth, Zuyn (CCDF) OD P OD P OD PC PC PC OD School Age dtrtrklund, uultyuh (CCDF) OD P P P P P OD OD PC PC PC OD Htunz-Mudduy, uhltu (CCDF) P P OD P OD PC PC PC PC PC OD OD P OD Hurt, vrtun (CCDF) OD P P Ρ P P OD Hurt, vyrtn (CCDF) OD P P P P P OD P P Huuth, Duun (CCDF) OD P P P OD OD PC PC PC OD

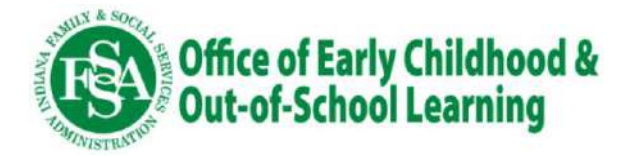

## **Important Notes about Submissions**

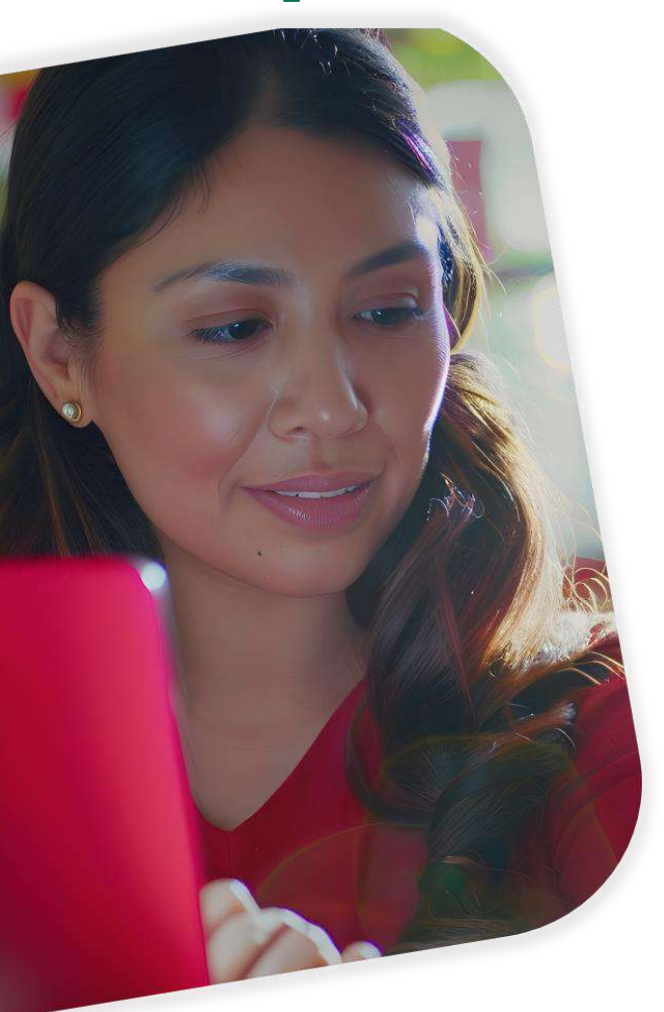

- You have two weeks to submit attendance after the end of a service period.
- The submit button will only appear once a service period ends (i.e., you cannot submit absences on a Thursday if the service period ends the following Saturday).
- Once submitted, the information will be locked can no longer be changed. It is VERY important that you check everything for accuracy before submitting.

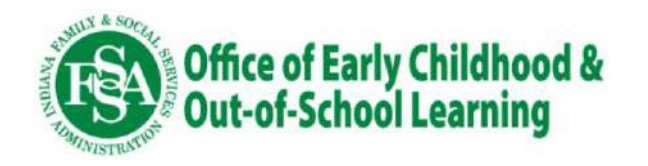

## **Missing Submissions**

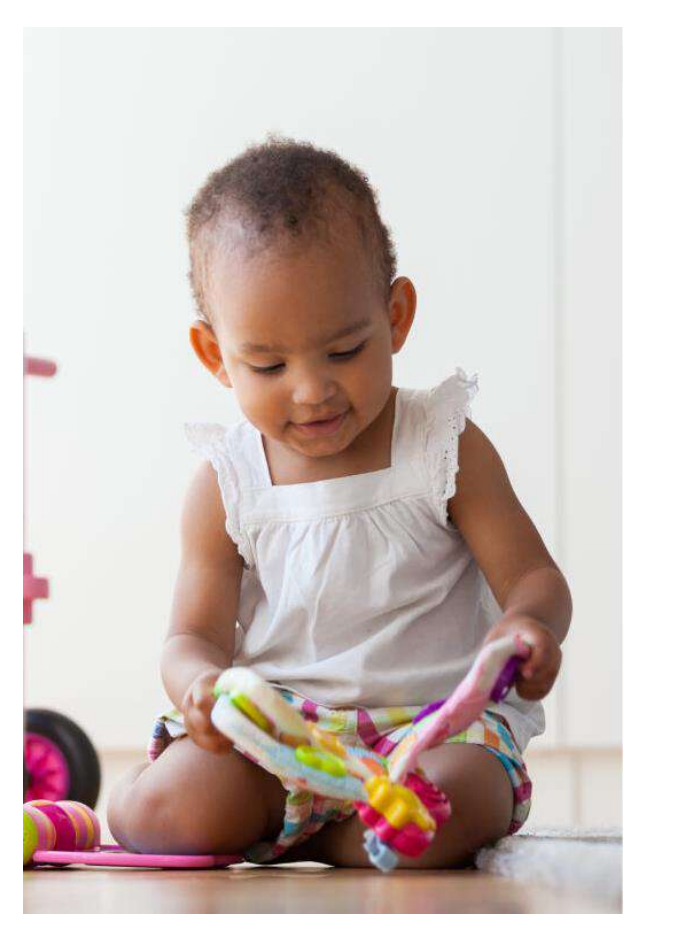

- If you miss a submission date, you will be paid for one service period automatically. You will still be required to submit the correct information for that service period before you can submit the next service period.
- Service periods must be submitted in order.
- You will not be paid if you miss two submission dates in a row until you have submitted all missing attendance.

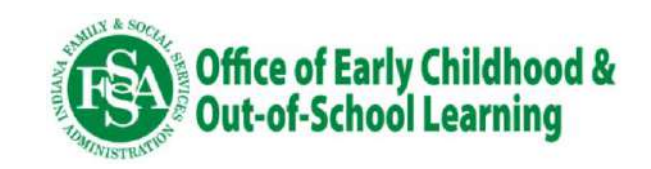

## **Entering Closures**

- Providers can enter, change or delete closure dates in the past if that service period has not yet been submitted.
- Once the service period is submitted, it is locked, and you cannot make any changes.
- You can also enter future dates for the current calendar year and the first quarter of the following year. In this case, we can enter dates in 2024 and through the end of March in 2025.

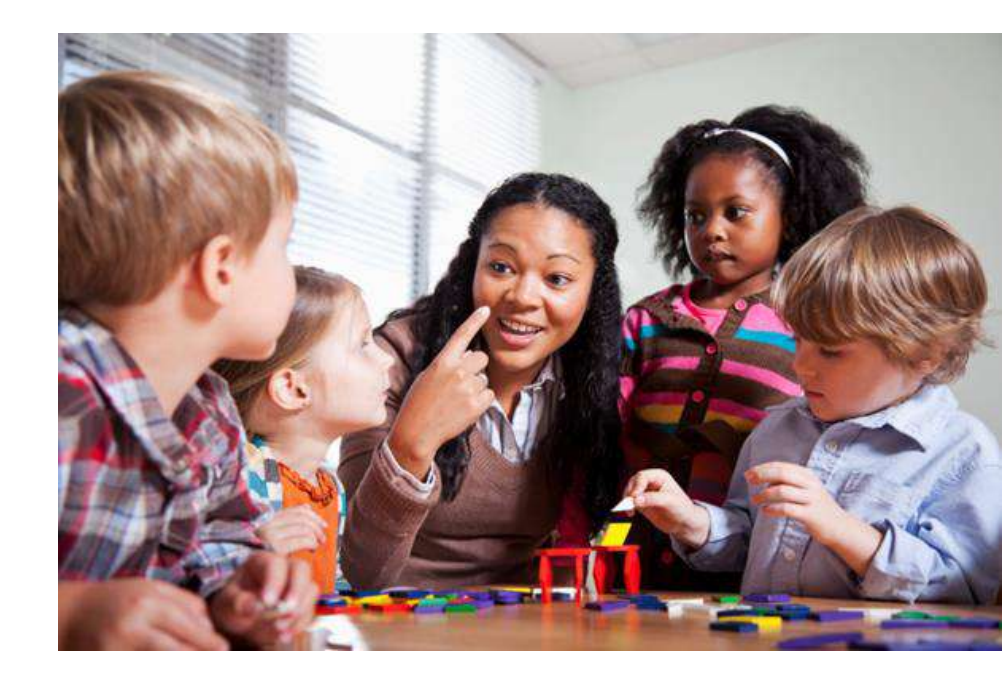

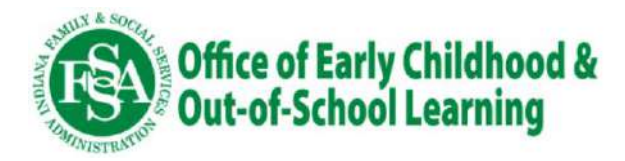

### **Provider Closure Codes in the New Portal**

**PC = Paid Closure.** Providers get 11 Paid Closure Days per calendar year which can be used for provider Vacations, Sick Days, Inclement Weather Days, Emergency Closures, Staff In-Service, or Holidays. **Providers will need to enter 5 Paid Closures if they are closed for the entire week.** 

**NP = Non-Paid Closure.** Providers would use non-paid closures for any day the program would normally be open, but no children were in attendance AND the provider was open and operating the rest of the week. Providers will still be paid full-time for that week.

NOTE: Providers will not be paid for weeks when ONLY Non-Paid Closures are entered. This would only be used for weeks when a provider is not operating, and choose not to use a Paid Closure, or has already exhausted all their Paid Closures.

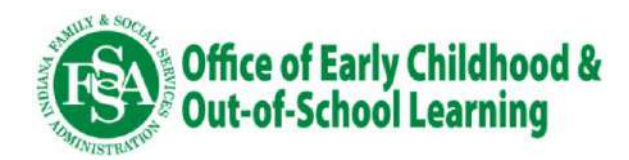

### **Notes about Closure Dates**

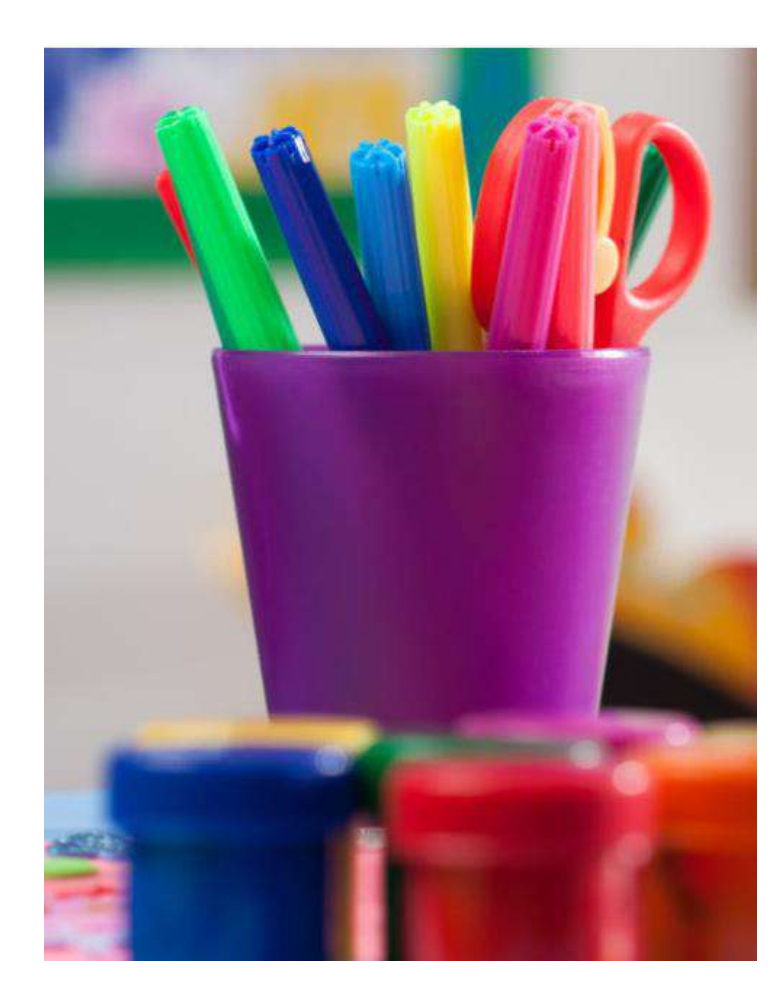

- All providers will start with 11 paid closures in the new system for the 2024 calendar year.
- You will have to re-enter any days entered in the EPPIC system to be used after July 15 – they will not roll over to the new system.
- Each Jan. 1, you will receive 11 paid closure days to be used that calendar year.
- Unused days do not roll over to the next calendar year.

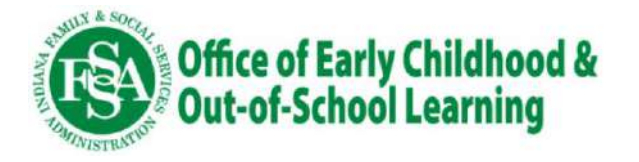

## **Importance of Attendance**

Please emphasize the importance of regular attendance to voucher families.

• Children should be expected to attend their program full-time, unless they are out for illness, vacations, or emergencies. Providers are holding a full-time spot for that child.

#### Benefits to children and families:

- Children's learning and development grows through consistency.
- Children's social and emotional growth is enhanced.
- Children are more prepared for school.

#### Benefits to programs:

- Programs and better able to prepare lesson plans and get supplies.
- Programs are better able to plan menus for the week.
- Programs can ensure they are properly staffed each day.

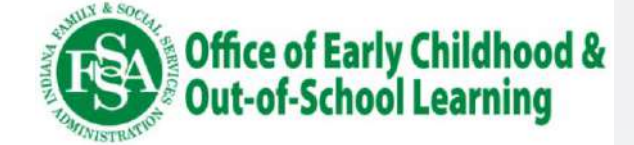

# **Excessive Absence Policy**

- Absences will be tracked against an excessive absence policy that states if a child reaches 45 absences within an enrollment year across all providers they attend, their vouchers will be terminated. Families will have to wait 90 days to re-apply for a child that was terminated due to excessive absences.
- Letters will be issued to families and providers after children miss 10, 20, 30 and 40 days and information will be available in the provider and parent portals. Outreach will be offered to help families who have children that are missing a lot of days.

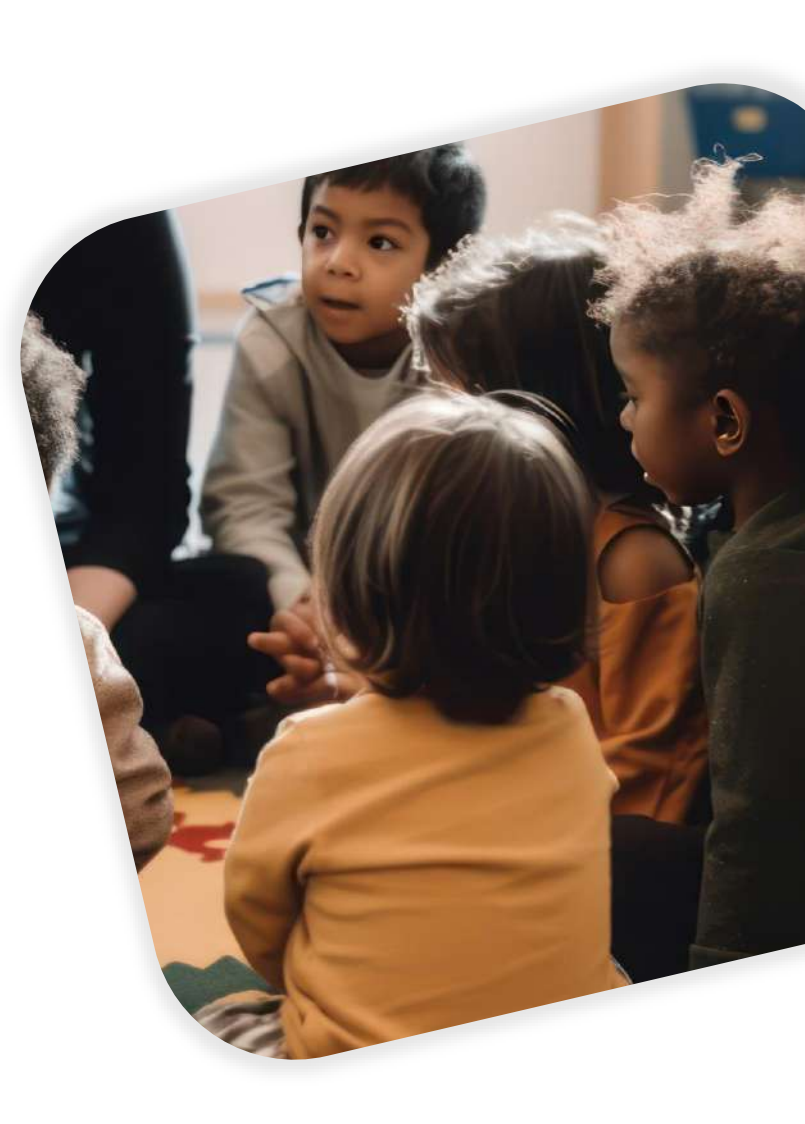

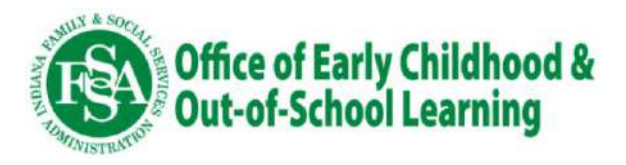

### **Screenshot from the Parent Portal of Absences**

#### **CHILD CARE VOUCHER PROGRAM - PARENT PORTAL**

Home Link Case View Vouchers

#### **VIEW ABSENCES**

Once you have linked your Child Care case(s), you are able to review child care absences for a specific child at a specific provider. An absence at any provider will count as one (1) absence toward the excessive absence policy.

#### Absence Summary

| Case #: | 337 <mark>8</mark> 53-2 | Child Name: | Kunztu Jtnud        | Anniversary Date: | 02/04/2024 | Absences: | 3  |          |                                          |
|---------|-------------------------|-------------|---------------------|-------------------|------------|-----------|----|----------|------------------------------------------|
| Case #: | 337853-2                | Child Name: | Mtntul Jtnud        | Anniversary Date: | 02/04/2024 | Absences: | 0  |          |                                          |
| Case #: | 349007-2                | Child Name: | Mudulyn Rudzrzyndkt | Anniversary Date: | 11/05/2023 | Absences: | 0  |          |                                          |
| Case #: | 352588-1                | Child Name: | Muyu ugnuy          | Anniversary Date: | 11/05/2023 | Absences: | 30 | Warning: | 15 absences remaining through 11/05/2023 |

| Case #   | Child Name   | Child DOB  | Provider                      | Voucher Begin<br>Date | Voucher End<br>Dat <del>e</del> | Funding Source | Date Absent 🛧 |
|----------|--------------|------------|-------------------------------|-----------------------|---------------------------------|----------------|---------------|
| 337853-2 | Kunztu Jtnud | 05/28/2019 | KinderCare<br>Learning Center | 06/09/2024            | 08/03/2024                      | CCDF           |               |
| 337853-2 | Kunztu Jtnud | 05/28/2019 | KinderCare<br>Learning Center | 02/04/2024            | 06/08/2024                      | OMW Regular    | 02/06/2024    |
| 337853-2 | Kunztu Jtnud | 05/28/2019 | KinderCare<br>Learning Center | 02/04/2024            | 06/08/2024                      | OMW Regular    | 02/07/2024    |
| 337853-2 | Kunztu Jtnud | 05/28/2019 | KinderCare<br>Learning Center | 02/04/2024            | 06/08/2024                      | OMW Regular    | 02/08/2024    |

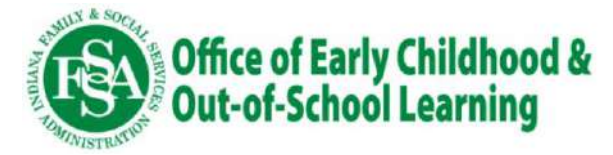

### **Important Vouchers Notes**

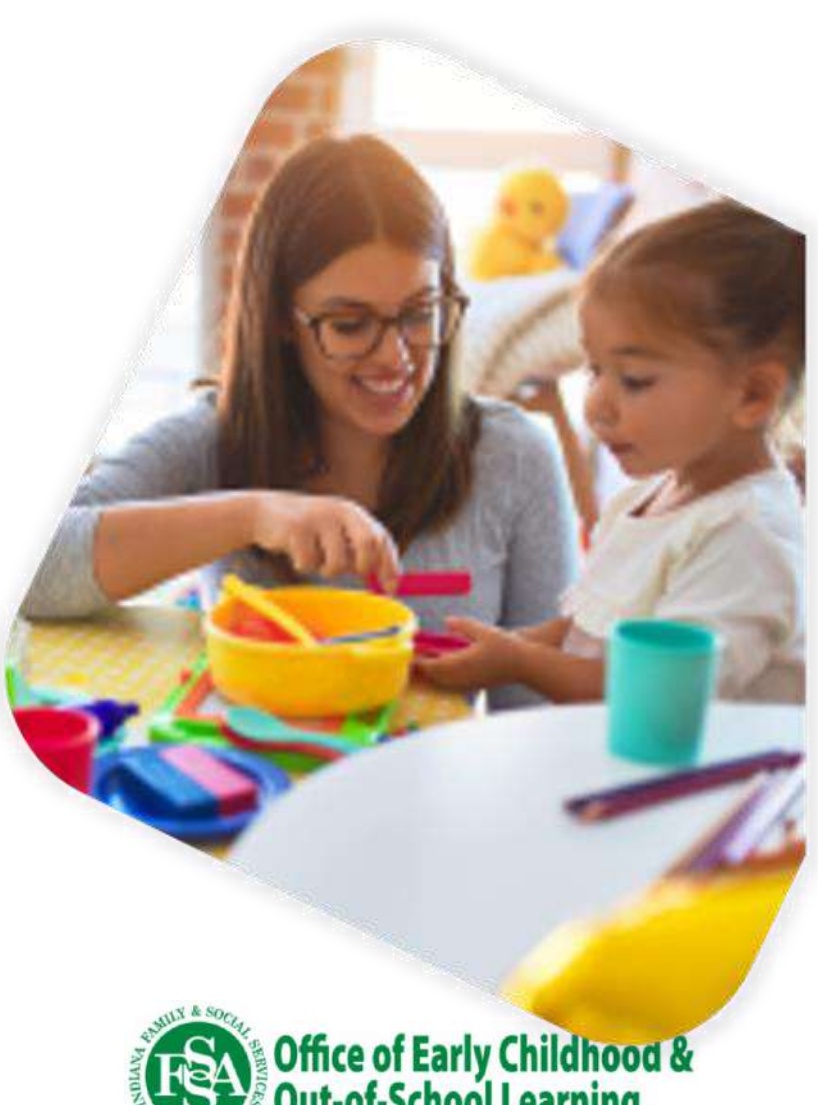

- Vouchers should only be assigned when there is an opening at the program and child is scheduled to attend.
- If a child will be out for an extended period of more than two weeks (i.e., summer break), vouchers need to be modified to show a gap where no payment is made.
- If a child no longer attends a program, or enrolls but never attends, providers **MUST** contact their local eligibility office to update their roster within five (5) business days to avoid an overpayment.

# Auditing

- Providers are still required to keep their backup attendance method (e.g., CCMS, electronic tracking, paper attendance) for licensing and auditing purposes for three (3) years.
- Auditors for the state will monitor attendance data submitted through the new provider portal and look for discrepancies.
- For example: Providers who do not report ANY absences for ANY children or children who are absent for months at a time or only attending occasionally.

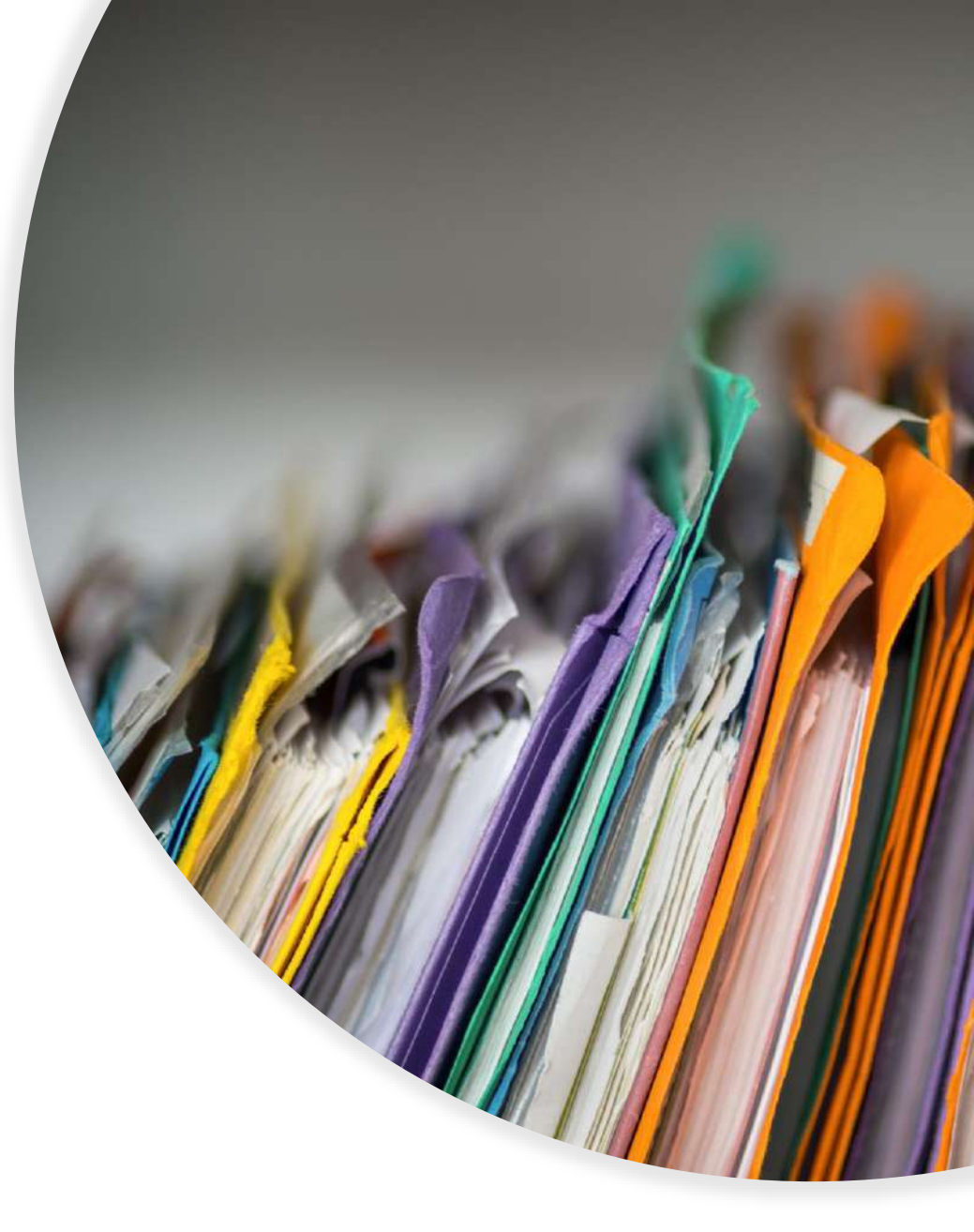

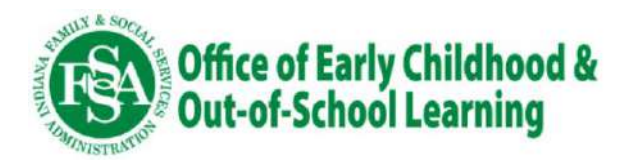

## What Stays the Same for Families:

The Application Process (Online at Early Ed Connect)

The Open Enrollment Process

Provider Changes (must be submitted by Thurs at noon)

Case Updates (Address, Phone Number, Service Need, Household)

Reauthorization Process (within 30 days prior)

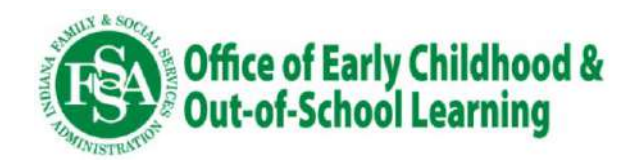

## **Transition Timeline: Important Dates**

| Pay by Enrollm<br>(families should<br>longer be swip<br>on the POS ma | ent begins<br>d no<br>ing cards<br>achine) | Providers ca<br>the new por | n register in<br>tal | First attend<br>the July 14<br>in the new | lance due (for<br>– 27 period)<br>portal | First Payme<br>from Tyler | ent deposited<br>Technologies |
|-----------------------------------------------------------------------|--------------------------------------------|-----------------------------|----------------------|-------------------------------------------|------------------------------------------|---------------------------|-------------------------------|
|                                                                       | July 15 a                                  | and after                   | Ju                   | ly 25                                     | Jul                                      | y 31                      |                               |
| July 15                                                               |                                            | July 15                     | July 15 – Aug 10     |                                           | - Aug 10                                 | Δι                        | ug 15                         |
| -                                                                     |                                            | July 15                     |                      | July 20                                   |                                          | ~~~                       |                               |

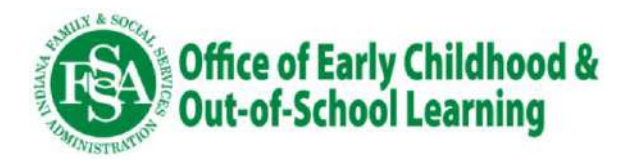

## What to Do Before Pay by Enrollment Begins

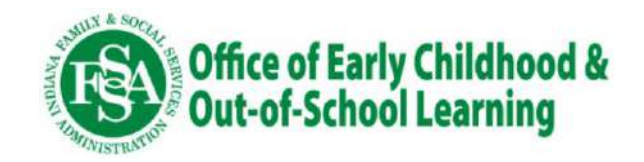

### **#1: Address Late Attendance in EPPIC**

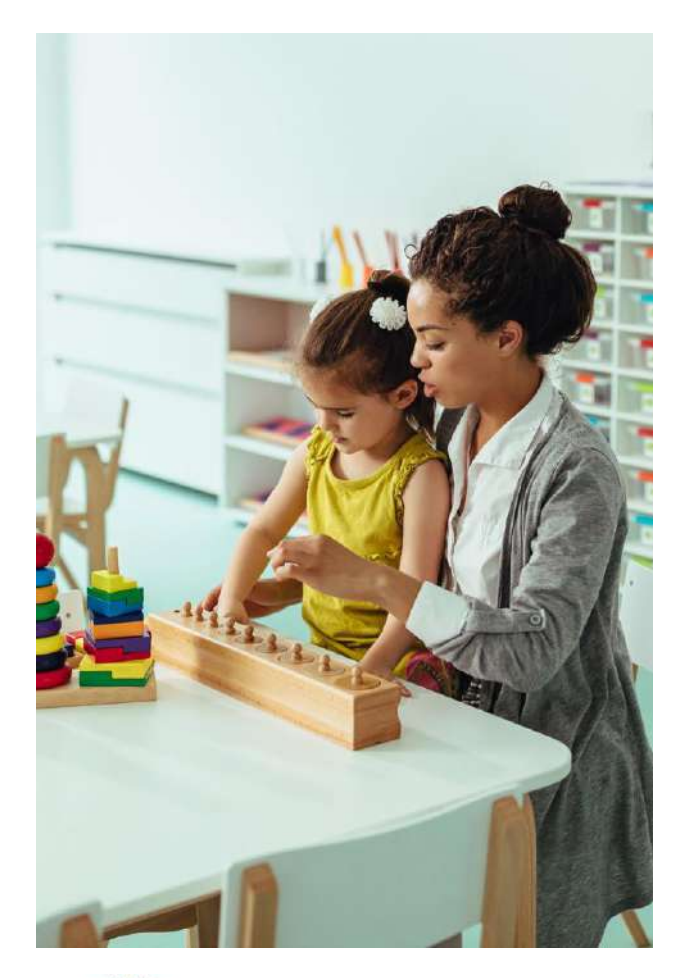

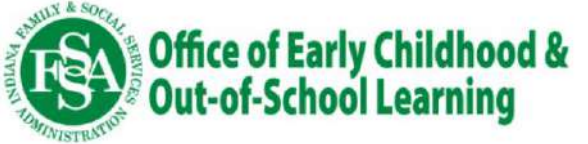

- Providers should work with currently enrolled CCDF and On My Way Pre-K families to close out late attendance records (missed swipes) in EPPIC.
- On July 25, any late attendance entered that has not yet been approved (including Personlwill be automatically approved in the EPPIC system. Providers will be paid for these dates. Final payment from Conduent will be July 31st.
- Any attendance not recorded by July 25 will not be paid.

## **#2: Update Program Rosters**

- Identify non-attending children in EPPIC and notify the eligibility office to have these children removed from the roster.
- Ensure Program Admin contacts are updated in <u>I-LEAD</u> so the correct individuals in your program receive important communications from the state, including pay-by-enrollment updates.

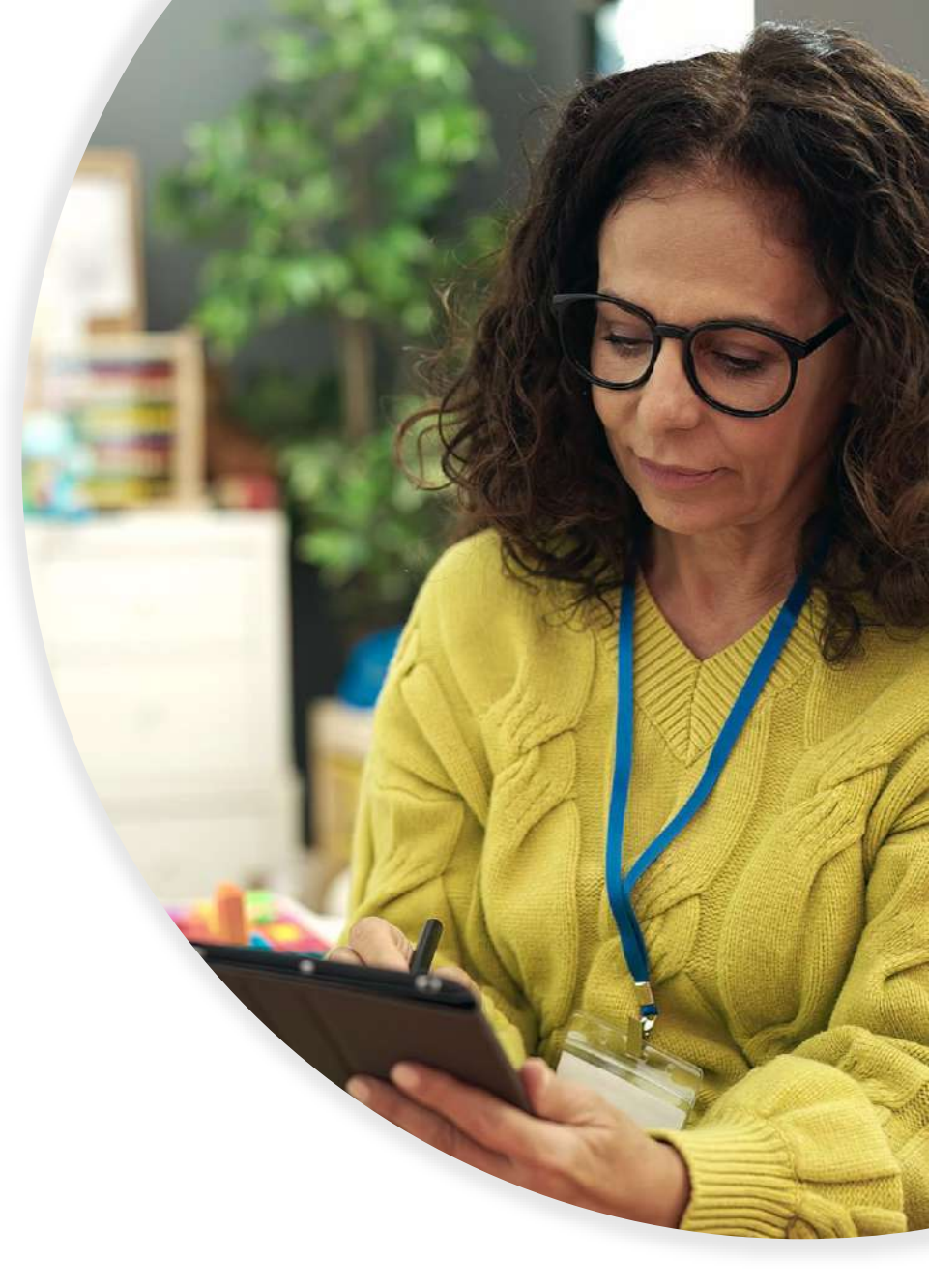

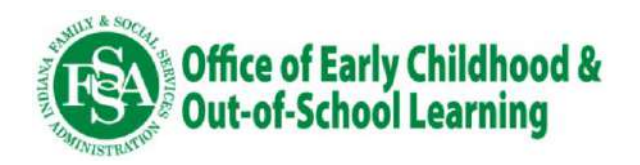

## **Next Steps for Providers:**

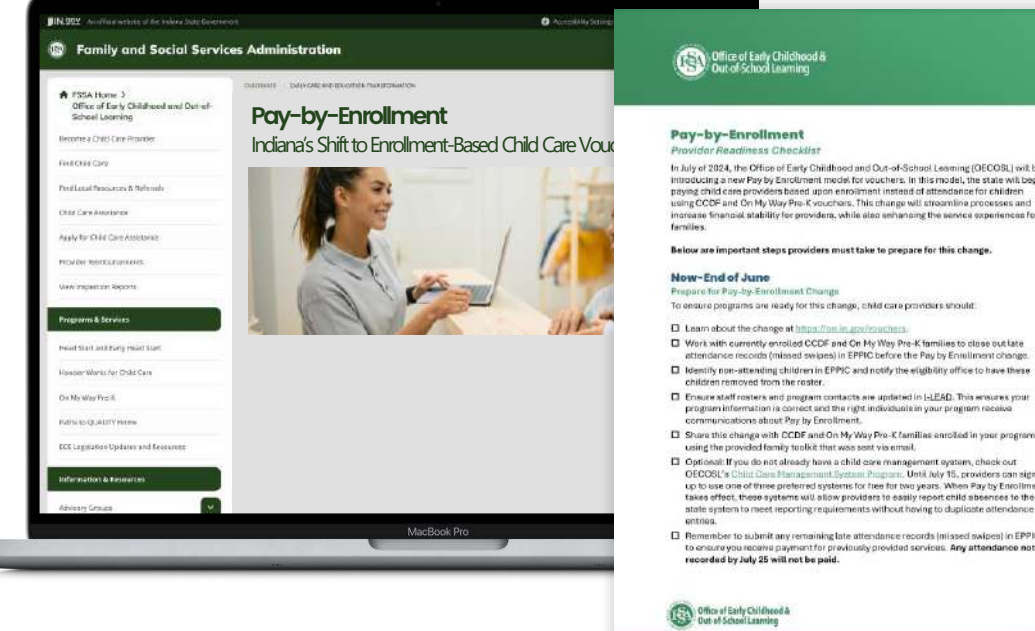

In July of 2024, the Office of Early Childhood and Out-of-School Learning (OECOSL) will be introducing a new Pay by Enrollment model for youchers, in this model, the state will begin paying child care providers based upon enrollment instead of attendance for children using CCDF and On My Way Pre-K vouchers. This change will streamline processes and norease financial stability for providers, while also enhancing the service experiences fo

Below are important steps providers must take to prepare for this change

Work with currently enrolled CCDF and On My Way Pre-K families to close out late

Identify non-attending children in EPPIC and notify the eligibility office to have these

Optional: If you do not already have a child care management system, check ou OECOSU's Child Dem Management System Program. Until July 15, providers can side up to use one of three preferred systems for free for two years. When Pay by Enrollmen

Remember to submit any remaining late attendance records (missed swipes) in EPPIC t for previously provided services. Any attendance no

• Visit <u>on.in.gov/vouchers</u> to learn more about this change and access helpful resources and frequently asked questions.

 Review <u>the provider checklist</u> to make sure all PBE tasks are completed.

Sign up for the Monday Must Know Newsletter to stay updated on everything happening at OECOSL:

Stay Connected To OECOSL

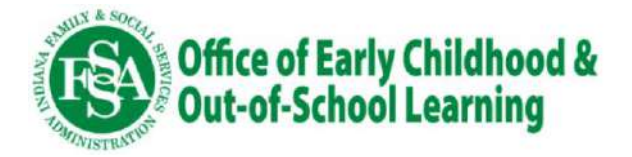

# **Live Office Hours**

OECOSL and SPARK will be offering live office hours on the following dates and times. These are the first two weeks when attendance will be submitted. Please join us if you have any questions.

- Tuesday, July 30: 1pm-2:30pm ET
- Thursday, August 1: 7pm-8:30pm ET
- Monday, August 5: 6pm-7:30pm ET
- Wednesday, August 7: 1pm-2:30pm ET

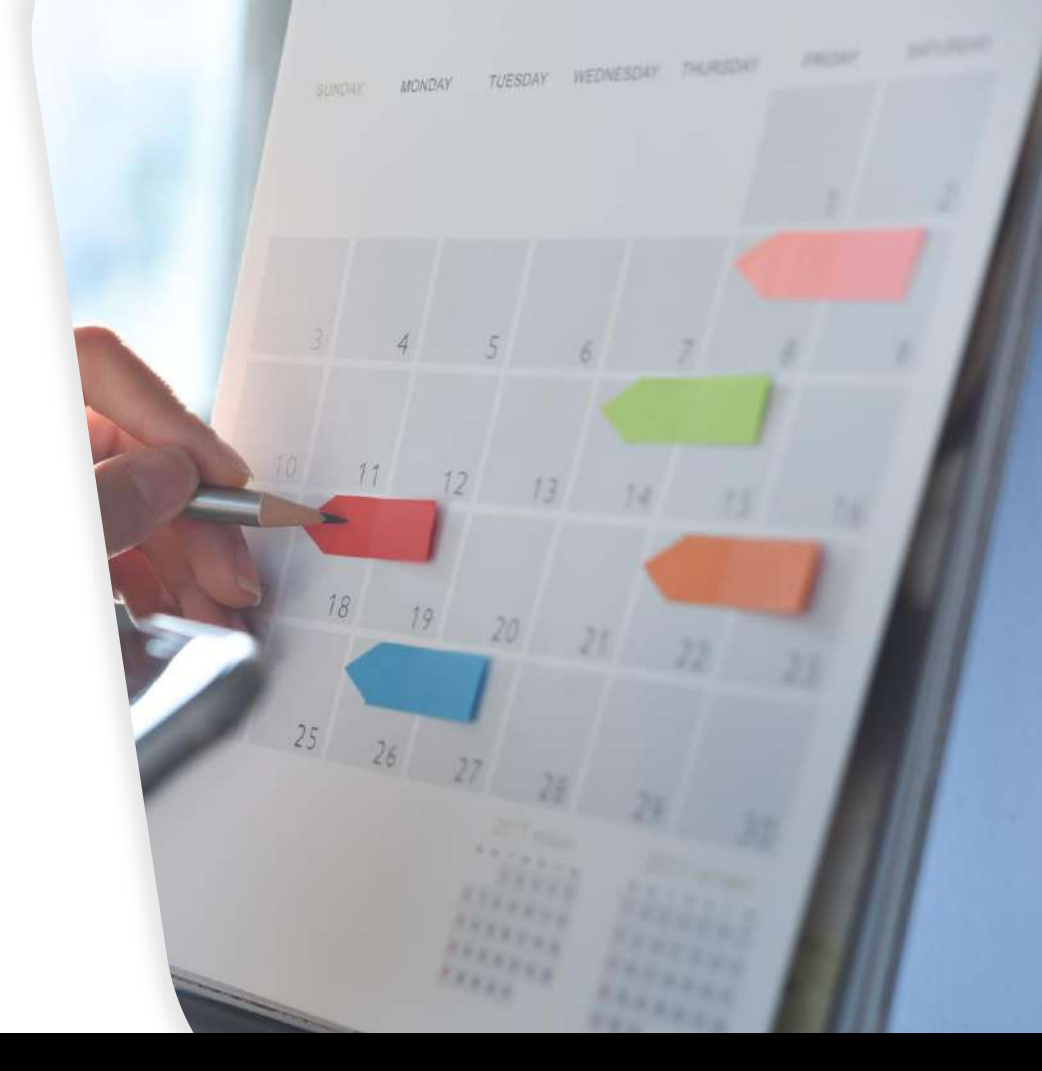

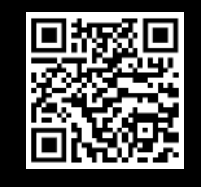

Register for a webinar session at indianaspark.com/pay-by-enrollment/

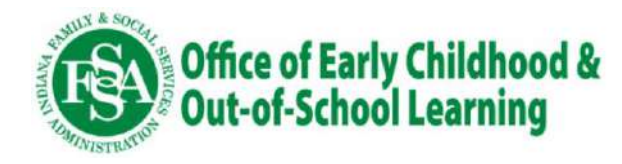

# **Find Support**

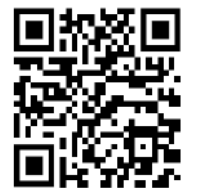

For all general questions, contact the SPARK Help Desk <u>online</u> or at 800-299-1627.

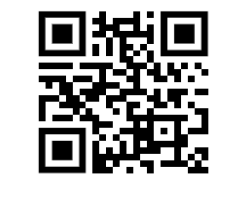

Visit the Pay by Enrollment webpage for more information and FAQs.

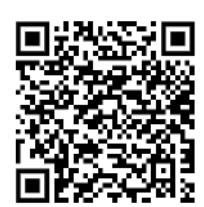

For support with late attendance or missing payments, contact your <u>Policy Consultant</u>.

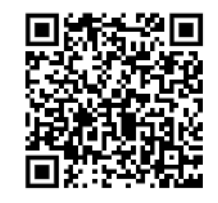

To clean up your roster, contact your <u>Eligibility Office</u>.

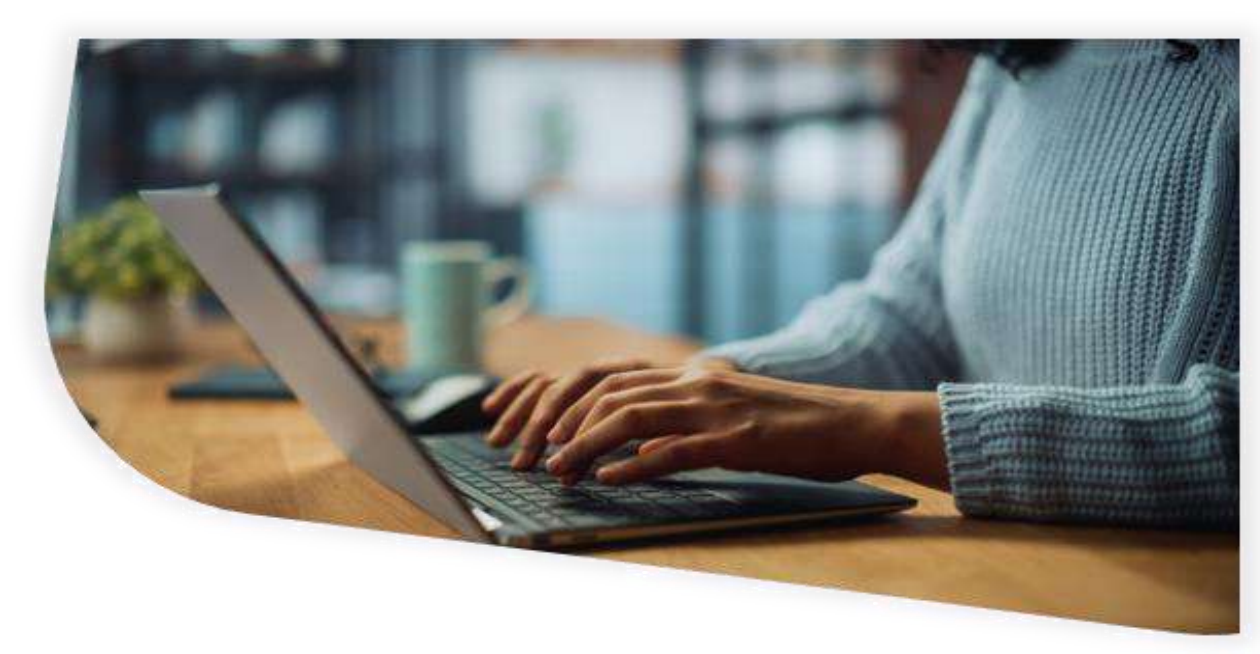

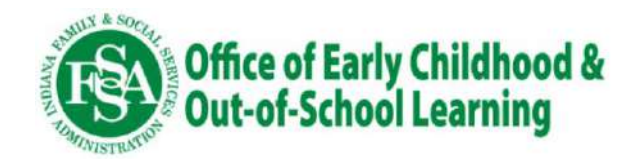

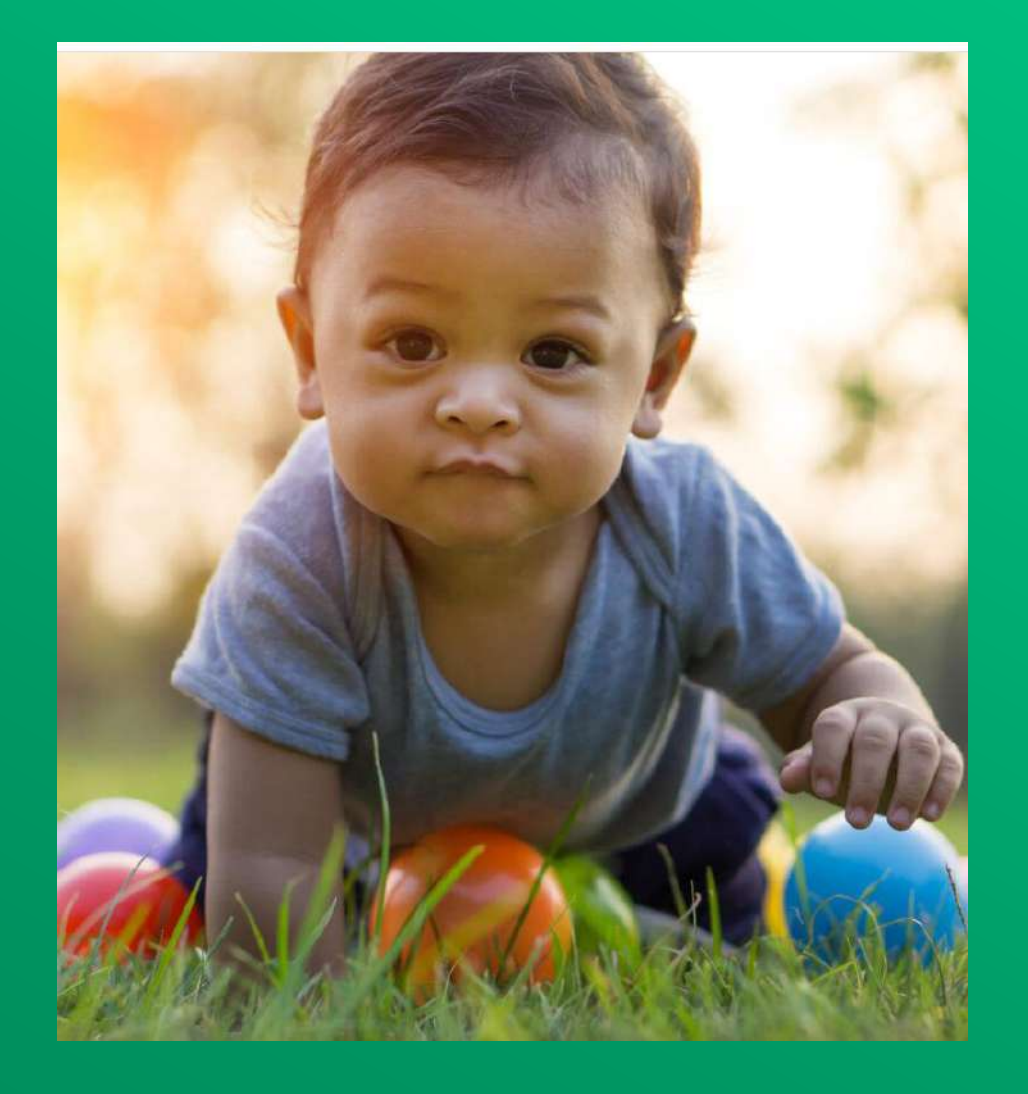

Office of Early Childhood & Out-of-School Learning Thank you for your time and participation today. Please email <u>paymentquestions@fssa.in.gov</u> with any questions.

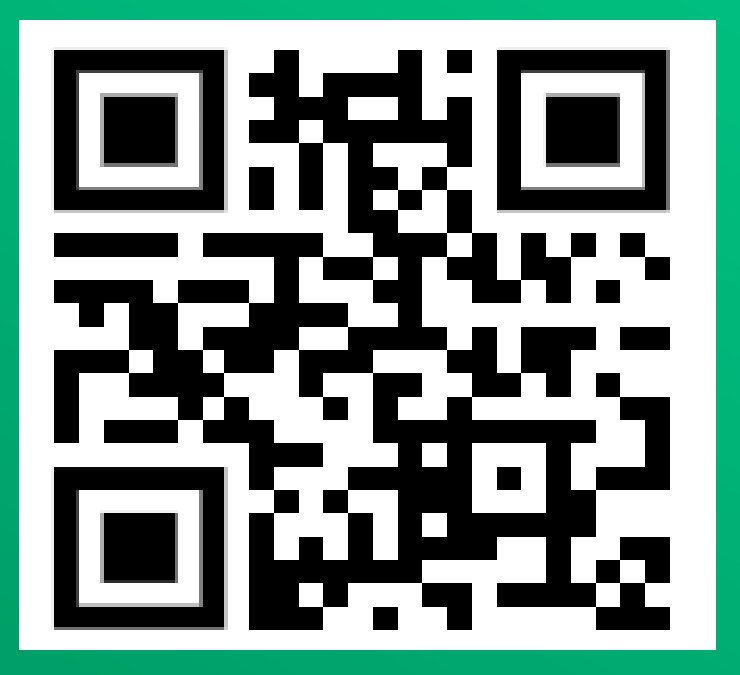